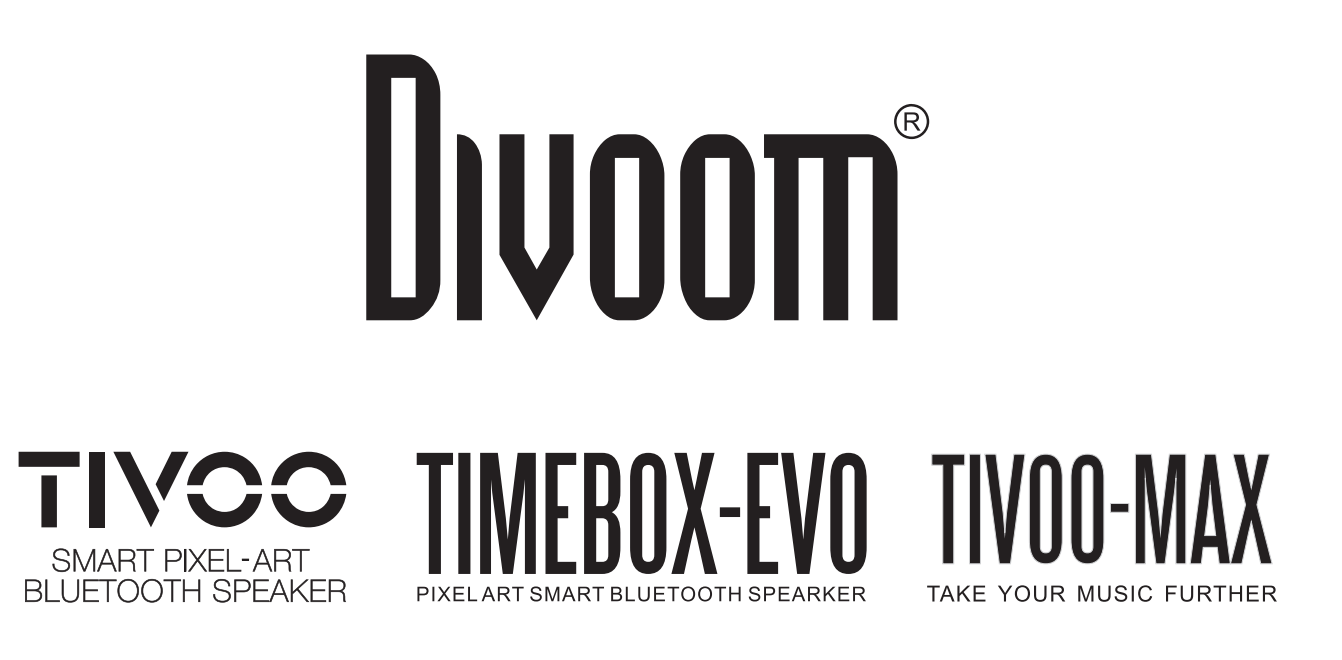

### 【アプリケーション操作ガイド】

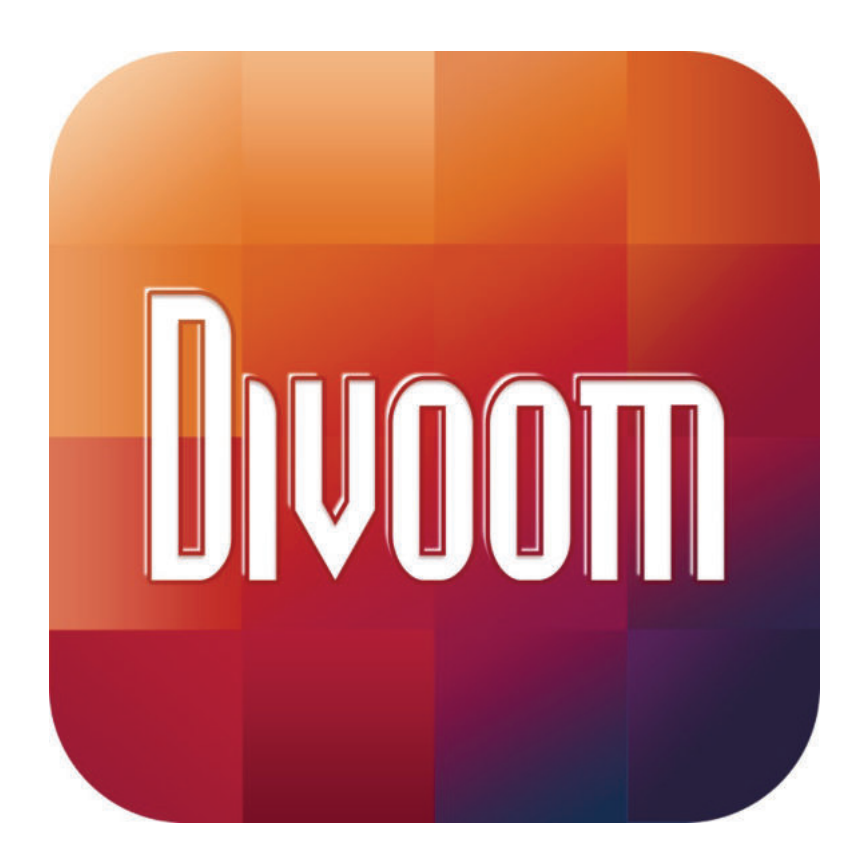

2019 年 11 月 11 日 最新アップデート appstore: バージョン 2.0.30 google play: バージョン 2.92

◆ 目次

| 1P      |   | ■ログイン        |
|---------|---|--------------|
| 2P      |   | ■メインメニュー     |
| 3-6P    |   | ■デザイン        |
| 7P      |   | ■アニメーション     |
| 8P      |   | ■LEDエディター    |
| 9P      |   | ■DJミキサー      |
| 10P     |   | ■音声メモ        |
| 11P     |   | ■チャット        |
| 12P     |   | ■アラーム        |
| 13P     |   | ■スリープ        |
| 14P     |   | ■プランナー       |
| 15P     |   | ■ゲーム         |
| 16P     |   | ■ストップウォッチ    |
| 17P     |   | ■記念日         |
| 18P     |   | ■カウントダウンメーター |
| 19P     |   | ■騒音計         |
| 20P     |   | ■スコアボード      |
| 21P     |   | ■通知          |
| 22P     |   | ■天気          |
| 23P     |   | ■アンダーメニュー    |
| 24P-29F | ) | ■チャンネル       |
| 30P     |   | ■音楽          |
| 31-32P  |   | ■ギャラリー       |
| 33P     |   | ■設定          |

# Divoom°

### ■ログイン

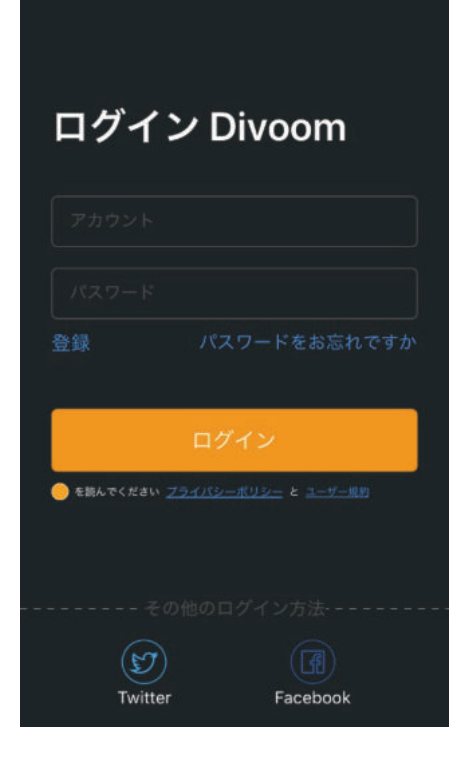

ログイン画面が表示されます。 本製品を利用するにあたって、アカウントを作成いただく 必要があります。

はじめに、中央にある『登録』をタップして、 ニックネーム・メールアドレス・パスワード(2回同じパス ワードを入力してください)を設定します。

アカウントの作成について

- ・Twitter・Facebookに紐付ける場合は、下のアイコンを タップしてください。
- ・紐付けしない場合は、右上の登録ボタンで新規登録画面 に切り替わります。

※登録は必須に変更になりました。

作成したデザインなどの保存、チャット機能をご利用いただくために必要になります。

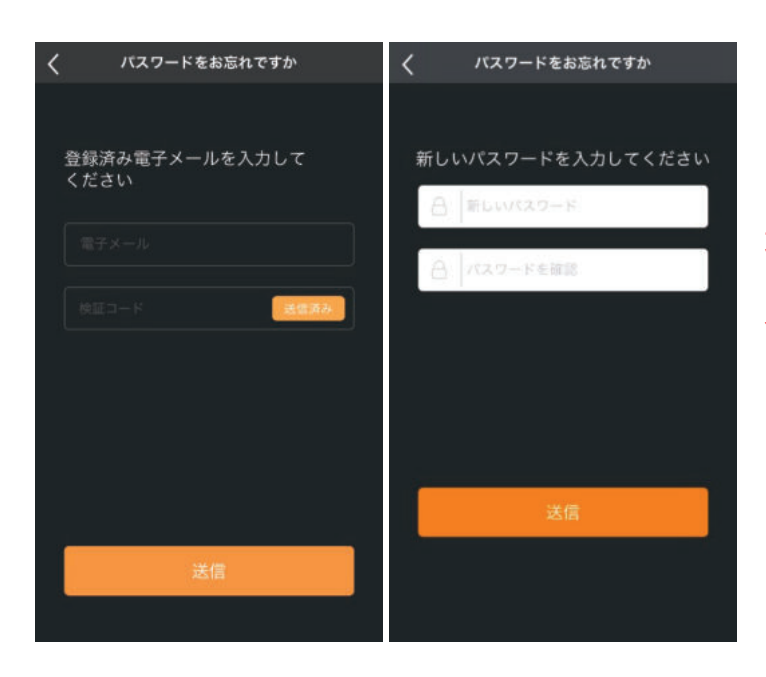

※パスワードを忘れた場合は、 『パスワードをお忘れですか?』から 進み、登録のメールアドレスを入力して 「送信済み」を押してください。 登録メールアドレスにコードが送信 されます。

受信したコードを入力後に「送信ボタン」 を押すと新しいパスワードが設定できます。

■メインメニュー

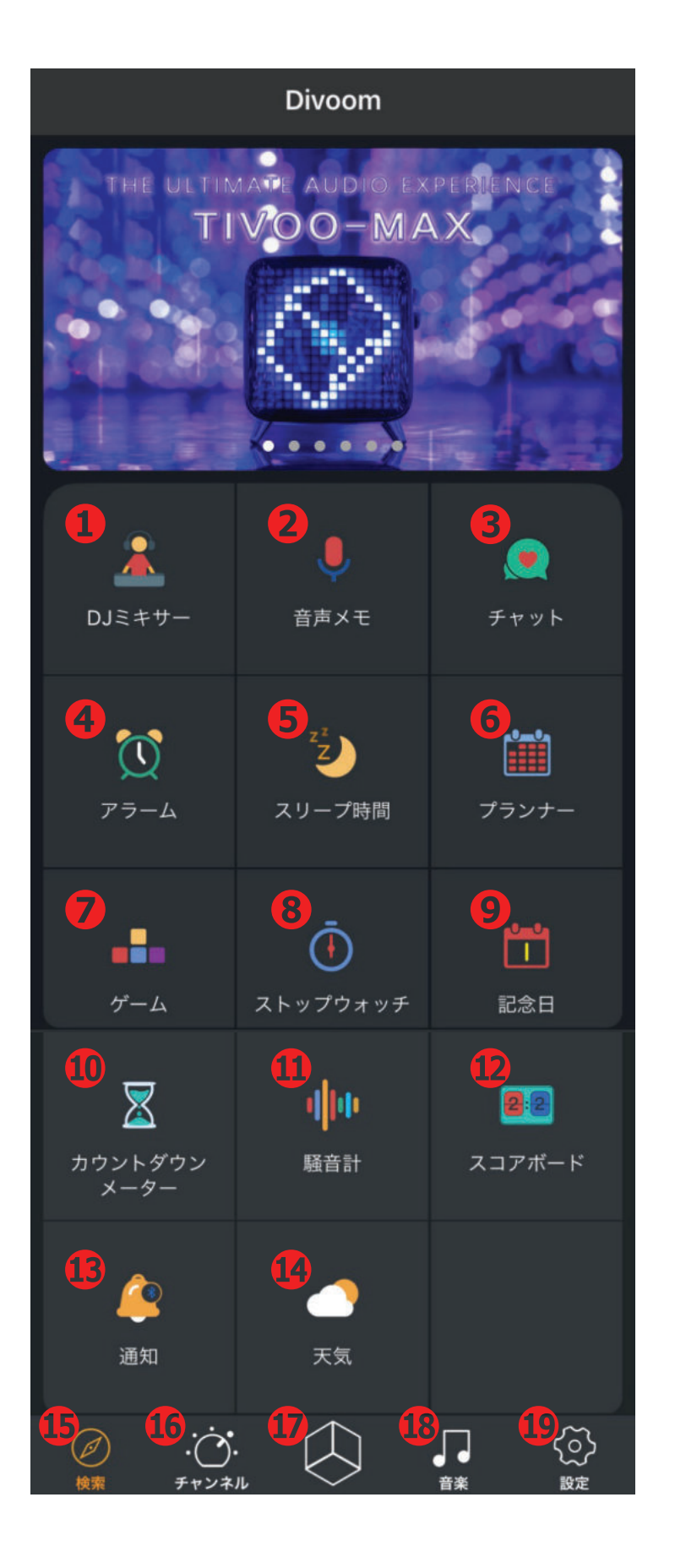

ODJ ミキサー ●音声メモ **ジ**チャット **G**アラーム **G**スリープ **G**プランナー のゲーム **③**ストップウォッチ **9**記念日 のカウントダウンタイマー ①騒音計 **D**スコアボード ④SNS 通知 @天気 ・
し
トップ
画面に
戻る **のチャンネル** メイン画面切り替え のギャラリー 保存されているデータや他ユーザーの 作成したデータの閲覧 デザインの作成 ®音楽 アプリを通して音楽再生 / ラジオ **①**設定

■デザインを作成

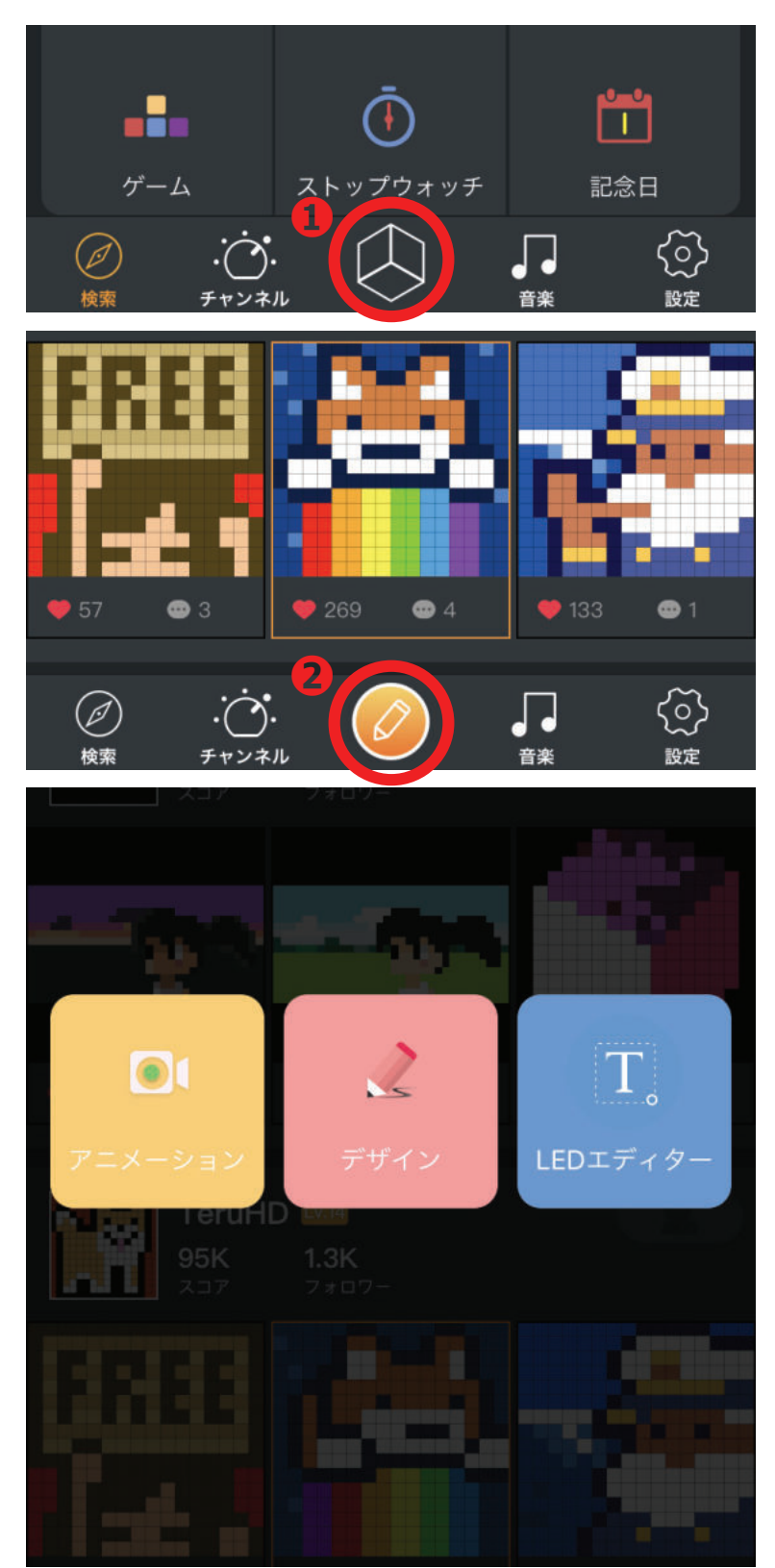

アニメーション・デザイン・LED エディ ターを作成する場合は、『ギャラリー』を タップして、オレンジ色の鉛筆マークを タップすると選択ができます。

・デザイン一枚の絵を作成

・**アニメーション** 複数の絵を組み合わせて動かすことができ ます。 (最大 60 コマ・スピード調整可能・音声 メモで録音した音源を保存が可能)

### ・LED エディター 64 文字まで電光掲示板のようにテキスト を流すことができます。

■デザイン-1

本体に1枚の画像を作成して表示

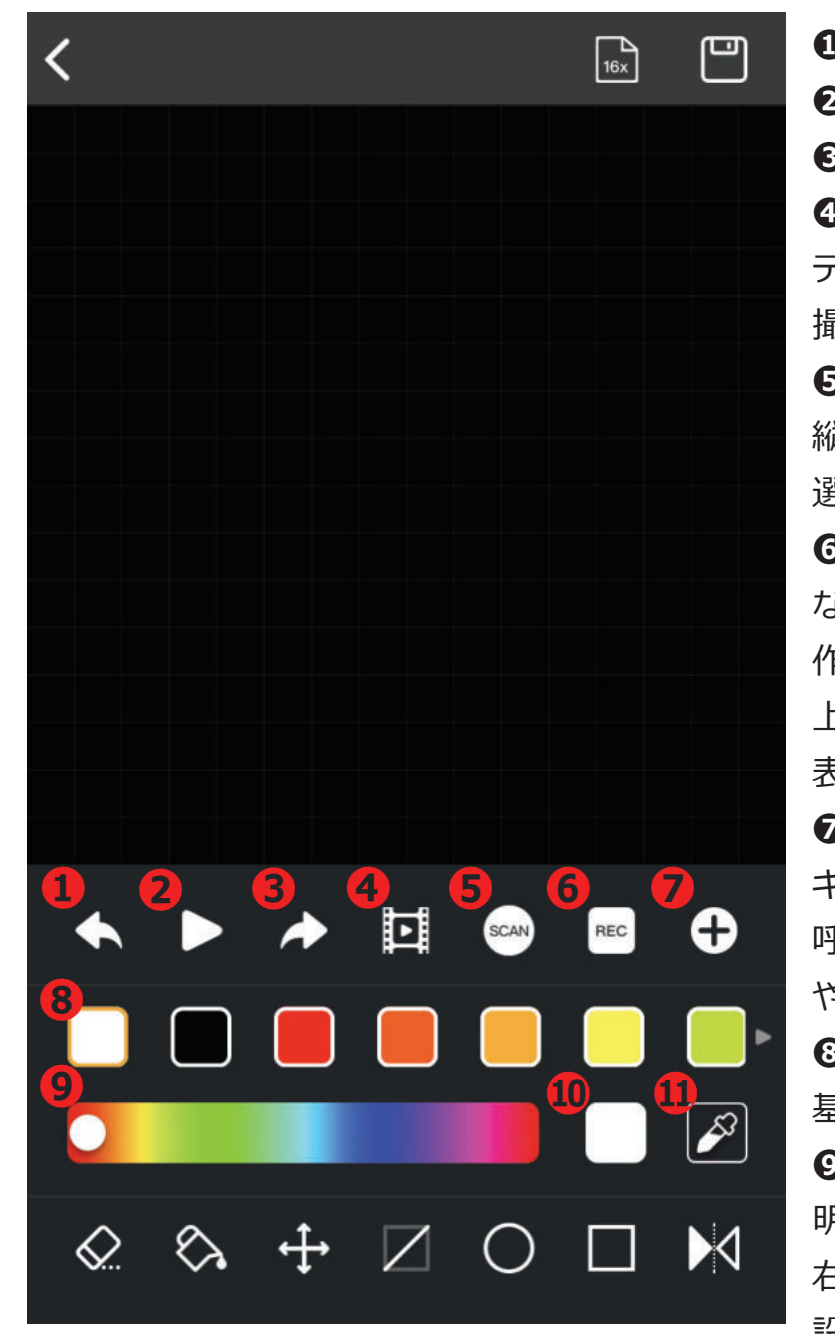

●1 つ戻る **ロスピーカーに表示する 61**つ進む ④画像変換 デバイスに保存した画像や 撮影したデータをデザイン変換 **G**SCAN 縦16x 横64・縦64x 横16の 選択(画像をずらして表示する) **OREC** なぞったデータをリアルタイム表示 作成後、再生ボタンを押していただくと 上部にスピード可変バーがでるので、 表示スピードを変更できます。 ●呼び出し・画像変換 ギャラリーに保存されているデザインを 呼び出しならびにデバイスに保存した画像 や撮影したデータをデザイン変換 €カラー変更ボタン 基本色の変更 **<b> ⑦
 力ラー変更バー**  明暗を含めた色を78色から変更可能です。 右側の□部をタッチするとさらに細かい色 設定が可能です。 のパレット 使った色が履歴として残る **①**スポイト デザインの途中で同一の色を使いたい時に、 スポイトボタンを押して、フレーム内の使 いたい色にタッチして使用します。

■デザイン -2

本体に1枚の画像を作成して表示

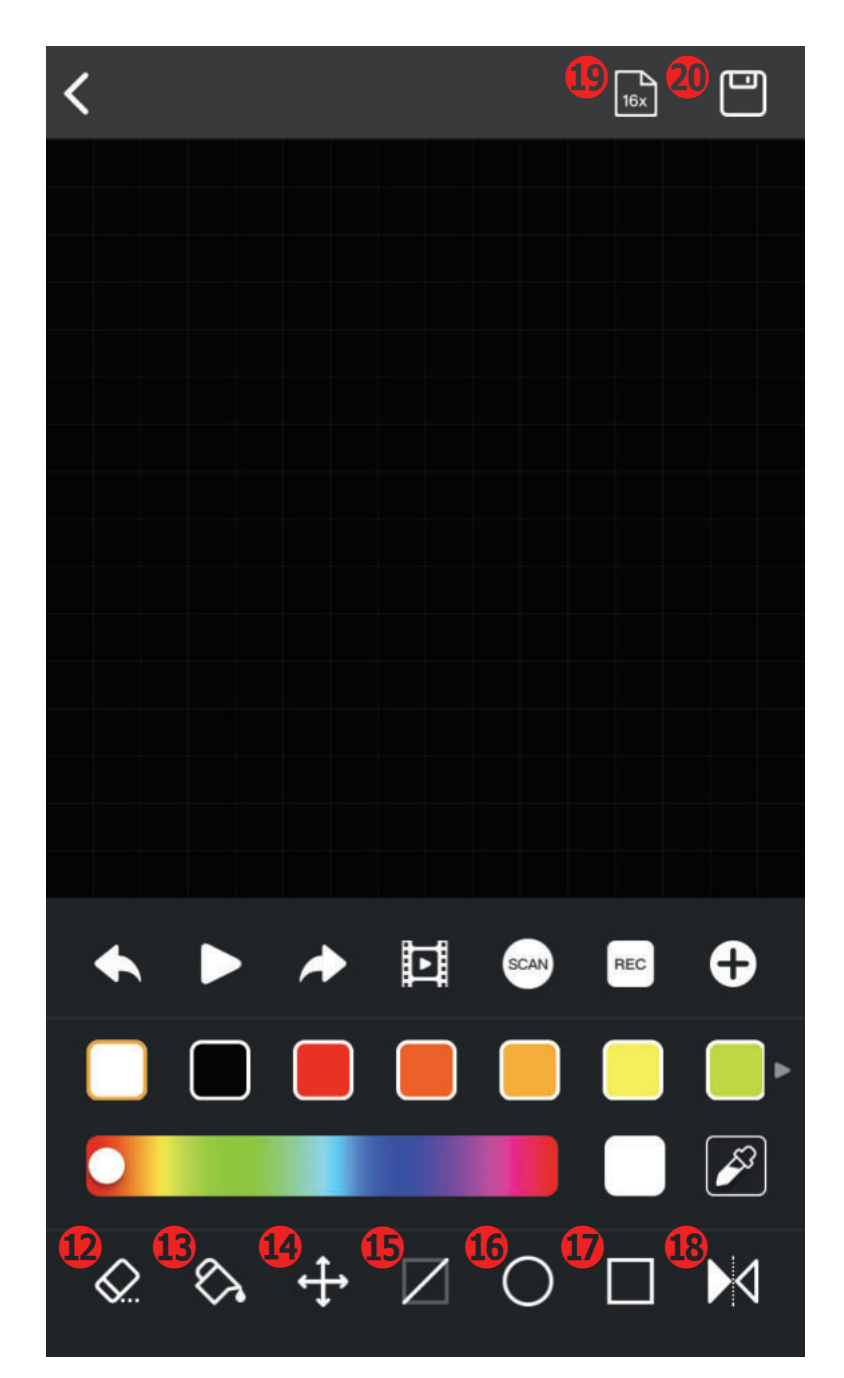

### **①全消去** 一括で全削除 ④バケツツール NEW! 枠の中を指定カラーで塗りつぶし ④移動・コピー NEW ! 全体もしくは範囲を選択し、 移動・コピーが可能 **①**線ツール NEW! ⑥円ツール NEW! ①四角ツール NEW! ®転写ツール(デカルコマニー)NEW! ④グリットサイズ変更 NEW ! $16 \times 16 \cdot 32 \times 32 \cdot 64 \times 64$ ※2019年3月現在では、本体一台に 対しては16x16が最大となります。 @保存 マイページ(非公開) ギャラリー (公開)

■デザイン-3 【パレット・色の選択】

色の選び方 データの残り方

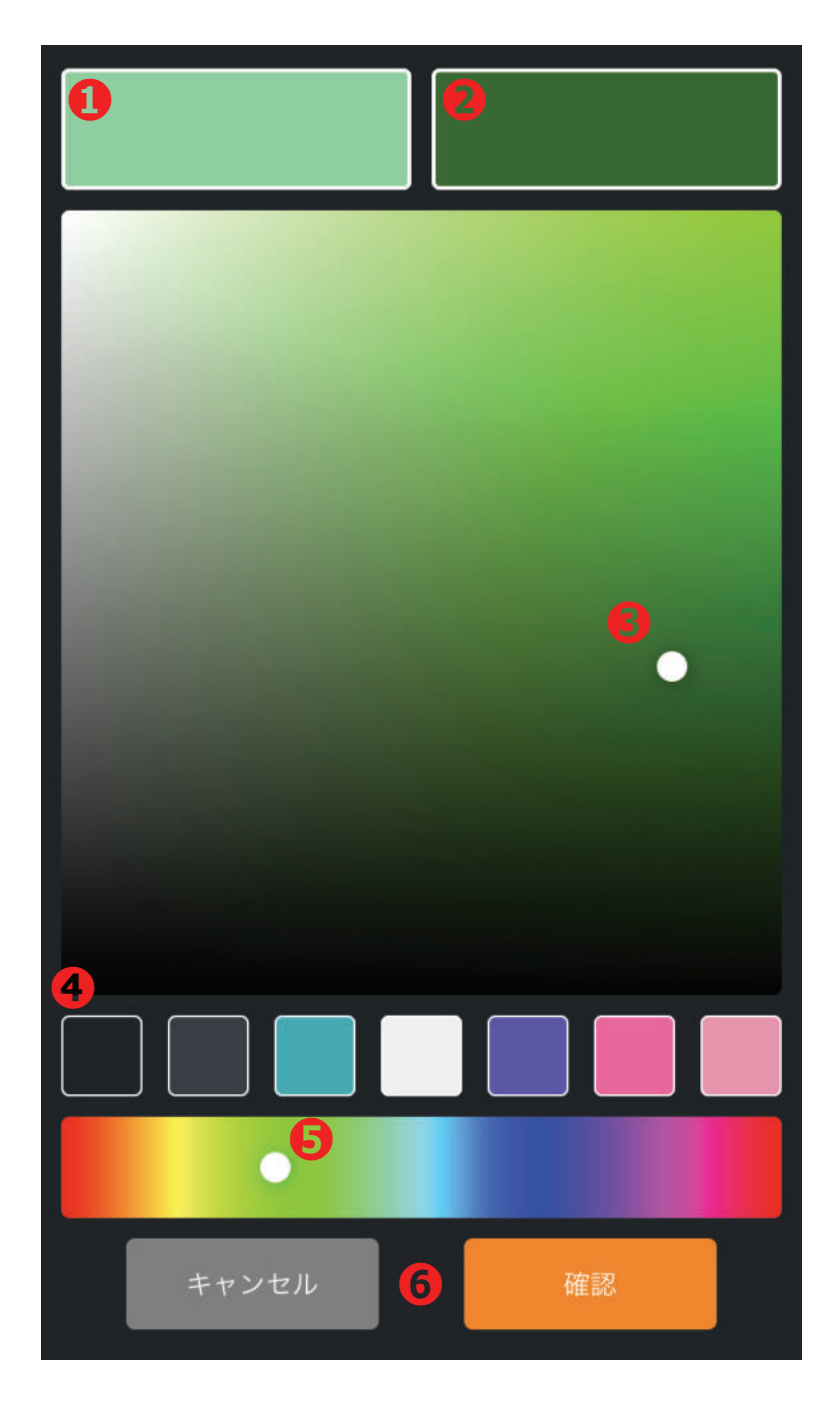

#### **①カラーディスプレイ1 NEW**! 直前まで選択されている色の表示

**∂カラーディスプレイ2 NEW !** リアルタイムで選択されている色の 確認用ディスプレイ

❸明度・彩度の調整 白色の丸を動かして、明るさや暗さを 色を上下左右に選択します。

**④カラー利用履歴** 使った色のデータが残ります

 ●基本カラーバー
 白色の丸を動かして、基本色を左右に 選択します。

**③色の決定** 指定の色が決まったら、確認を押します。

### ■アニメーション【コマタイプ】

1~24 コマまでアニメーションを作成できます。

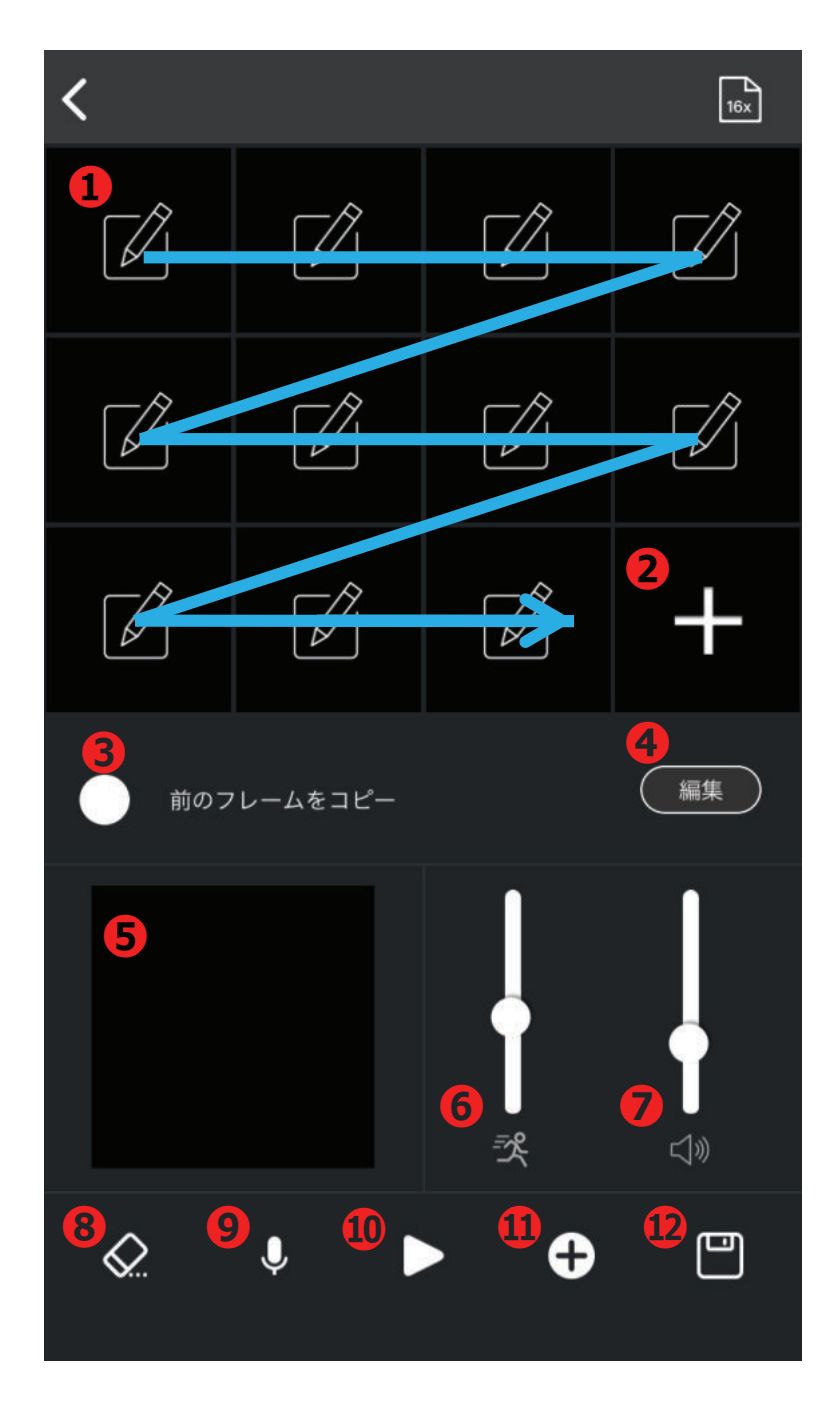

#### のコマ

枠を押すとデザインの画面になりま す。アニメーションの1コマを作成

**2コマ追加ボタン** コマを増やすことができます。 ※最大60コマまで NEW!

●前フレームコピー 次のフレームに一つ前のデータを参照させます。コピーさせたい場合は、 白丸にチェックを入れてください。

**④編集** NEW! コマ単位でデザインを移動したり、 コピーすることができます。

**⑤サムネイル** 動きの状況を確認できます。

**⊙**スピード調整 上が早く、下が遅くなります。

⑦音量調整 NEW! 録音した音の音量を調整します。

❸全削除 すべてのデータを削除します。

●録音 NEW! 録音したデータをアニメに合わせる ことができます。(60秒間)

**①スピーカー表示** スピーカー本体とサムネイル画面で 製作状況の確認ができます。

①開く

ギャラリーに保存されているデザイン、デバイスに保存されている動画を変換して呼び出しできます。

の保存

ギャラリーに保存されます。 マイページ(非公開) ギャラリー(公開)

### ■LED エディター

簡易な電光掲示板機能です。テキストを入力すると左から右にテキストが流れます。

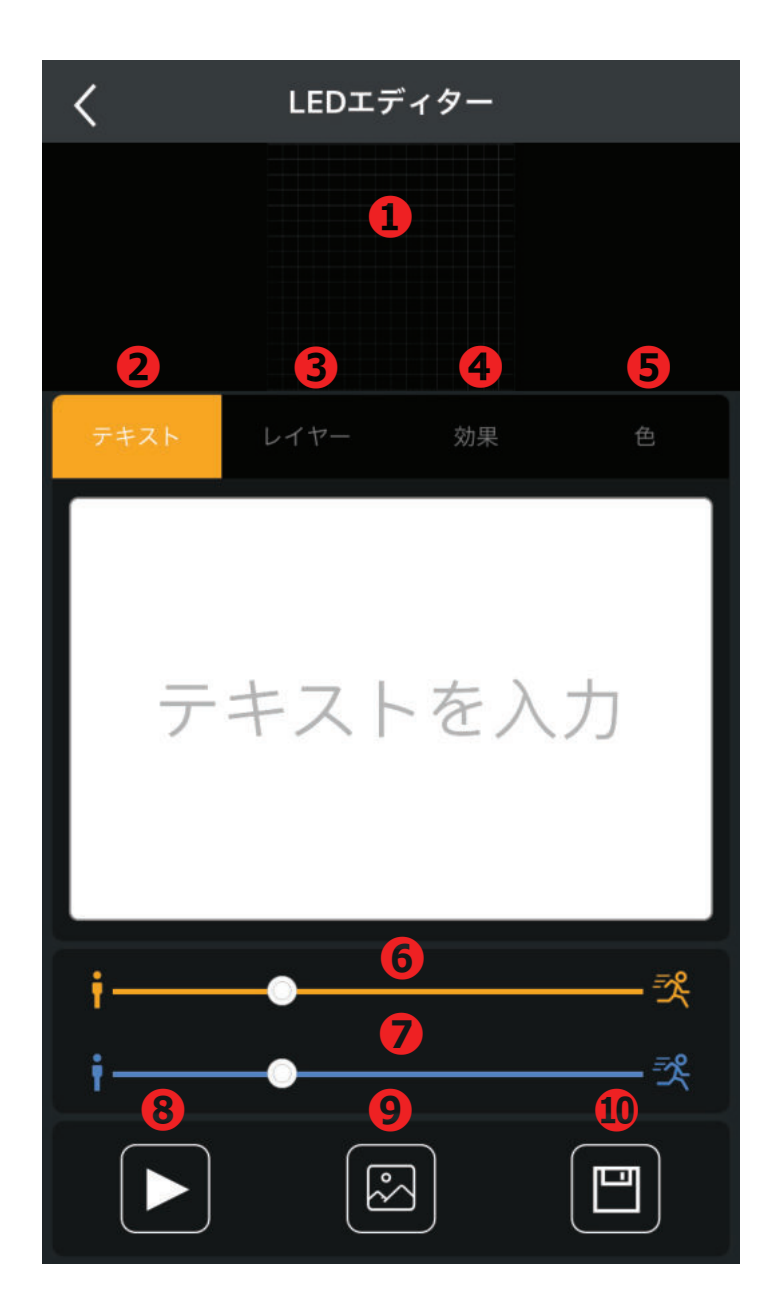

### **④**テキストスピード

入力したテキストの表示スピードの変更 **のレイヤーのスピード** レイヤーの表示テンポスピードの変更

③ディスプレイに再生

❷開く

ギャラリーに保存されているデザインを呼び出しできます。

#### 0保存

## ●作成イメージの表示 ●テキストを入力(64文字まで) ●レイヤー

背景のイメージを選択

| テキスト       | レイヤー    |            |
|------------|---------|------------|
| Image 🗄    | Color : | PassThru   |
| Plasma     | Fire    | Meta Balls |
| Color Fade | Drops   | Cell       |
| Plasma 2   |         |            |

#### ❹効果

背景の効果を選択

|                 |        | 効果       | 色          |
|-----------------|--------|----------|------------|
| Texture 📰       | Zoom   | ≣        |            |
| RotoZoom 📰      | Pass   | Thru     | Inverter   |
| Beat_Horizontal | Beat_V | /ertical | Voluminize |
| Flip_X          | Flip   | р_Y      | Strobo     |
| Rotate90        | AddE   | ffect    |            |

#### ❺色

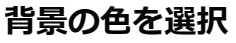

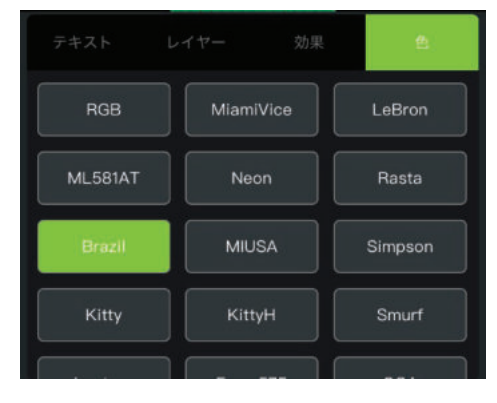

■DJ ミキサー

スマートフォンを横に傾けてご利用ください。 効果音を組み合わせてオリジナルのサウンドを作れます。各パートごとに 1点づつスイッチが押せます。押されている状態で色が変わります。 解除するまではリピートします。

REC ボタンを押すと録音も可能です。 ピアノやドラムなどの音を出すことも可能です。

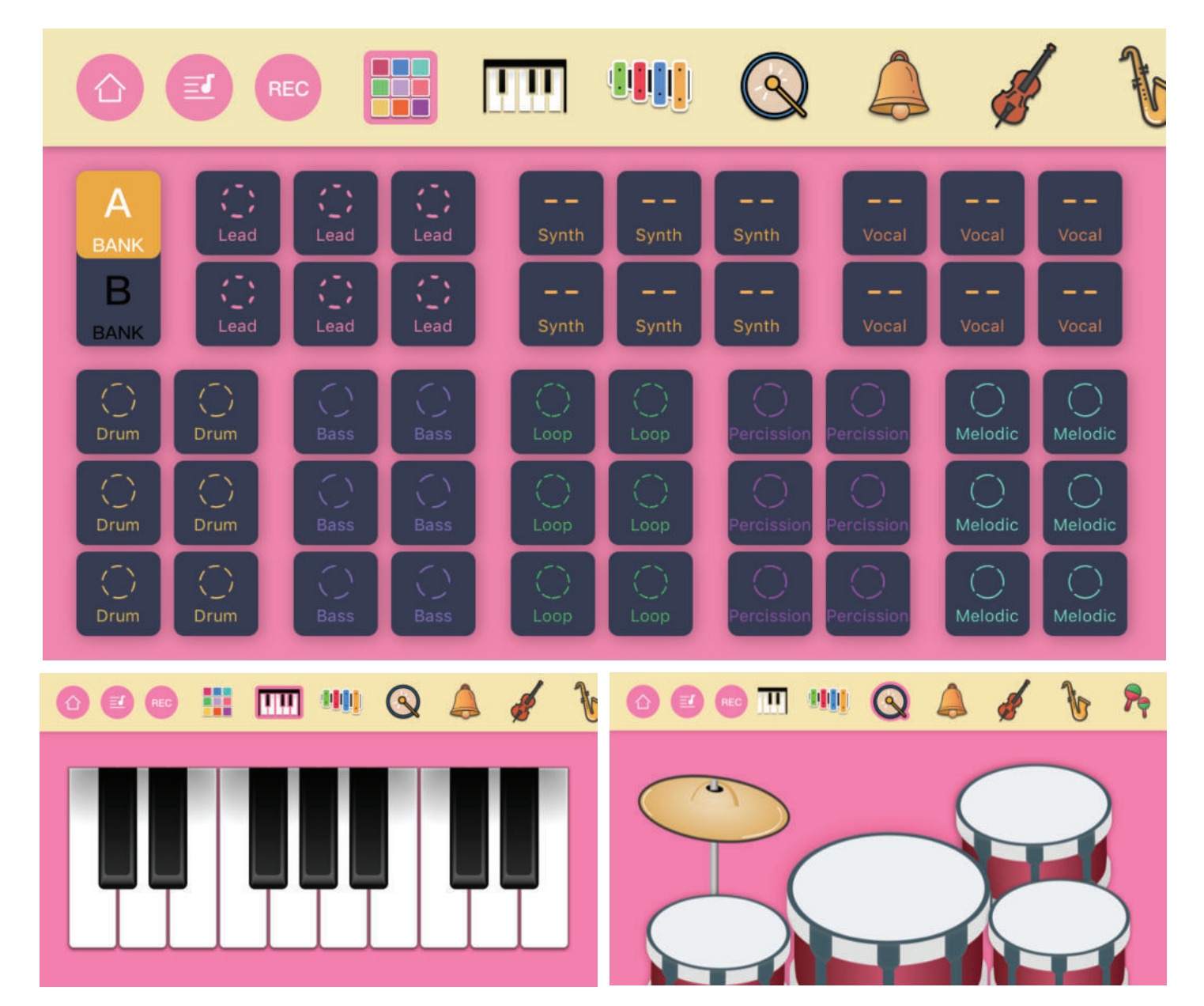

### ■音声メモ

ボイスレコードできます。(1分間)

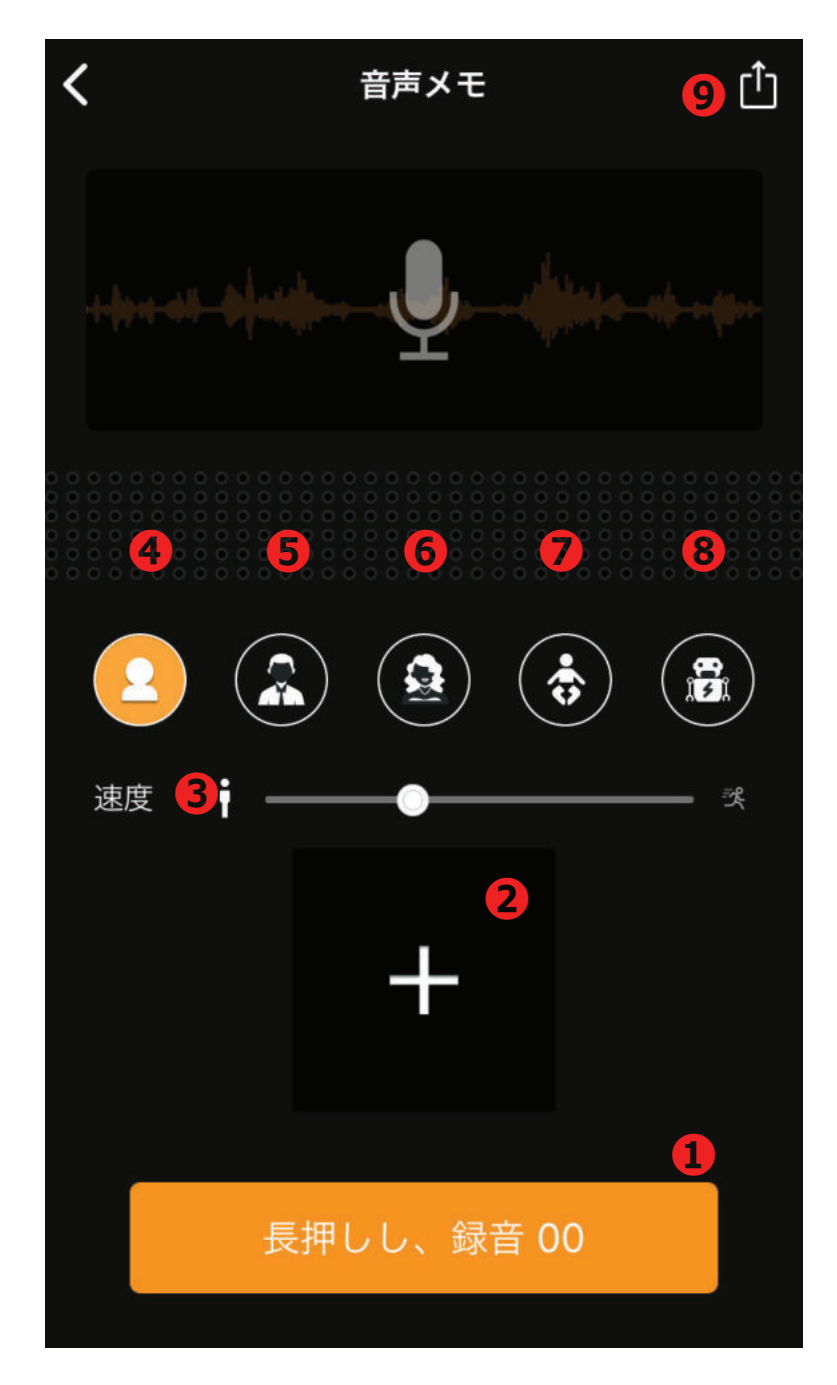

#### ❶録音開始

長押ししている間録音をしま す。ボタンから離すと録音を 停止します。 録音された音声はすぐに再生 されます。 ※録音された音声は保存され ません。アプリを開いている ときのみ、再生可能

### ❷デザイン・アニメ設定

❸速度の調整NEW!

④通常の録音

録音の効果 ●低い男性の声に変換
⑦高い女性の声に変換
⑦赤ちゃんの声に変換
③ロボットの声に変換 NEW !

#### **�**保存NEW!

②で設定したデザインやアニメと一緒にデータ保存できます。

※IC レコーダーのように、音声ファイルが保存出来るわけではございませんので、 ご注意ください。

### ■チャット

アプリケーション上で『smart』を使用している友人や家族とチャットができます。

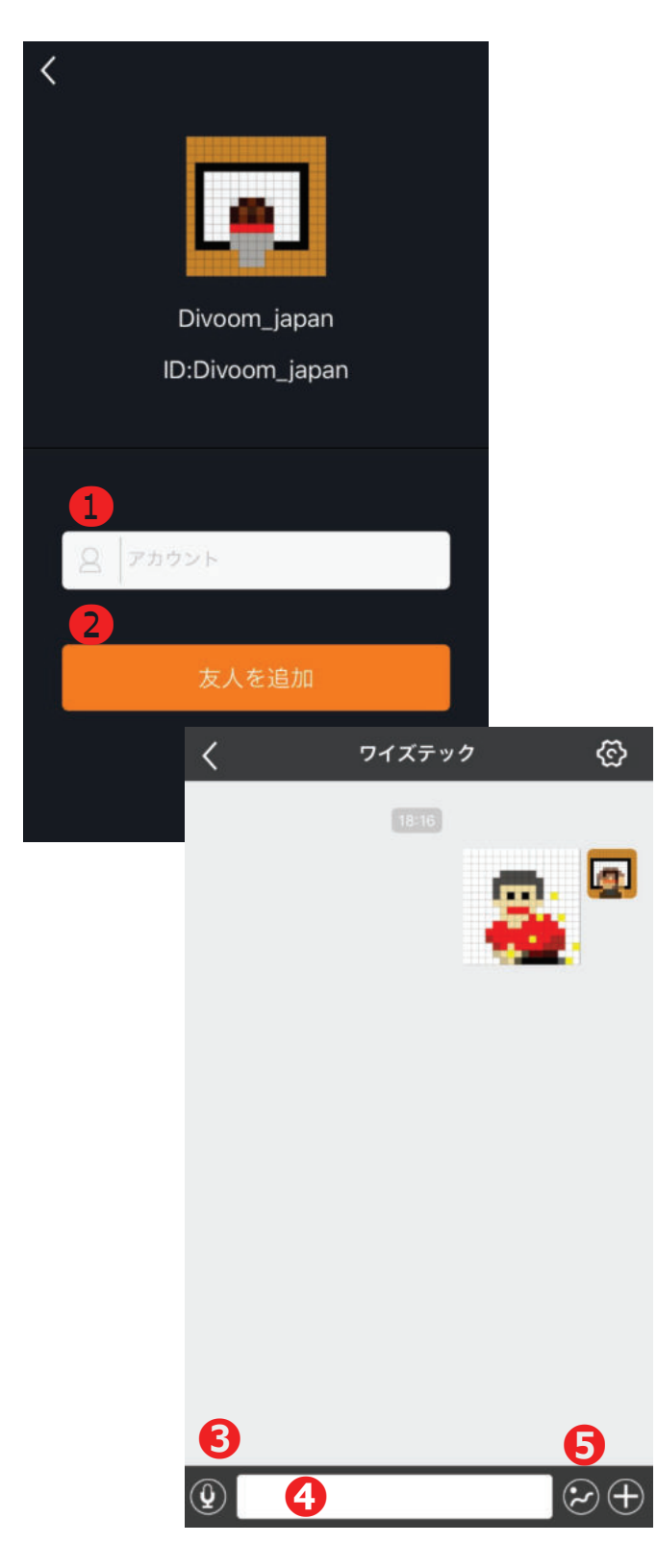

#### **①チャットしたい相手の アカウントを入力します。** IDもしくはメールアドレス

**2**追加
 相手側にチャットの申請をだし
 ます。受け入れ許可がないと
 チャットはできません。

€音声データ

④テキスト入力

●デザインやアニメーション 選択

※ご自分のアプリのID登録と 相手先のメールアドレスを入力が 必要になります。 ※オンライン接続が必要になり、 通信費用が発生しますのでご注意ください。

### ■アラーム

オンタイマーの設定 3件まで登録可能です。 (データ登録すると本体に記憶されます。 スマートフォンが OFF でもアラームは機能します)

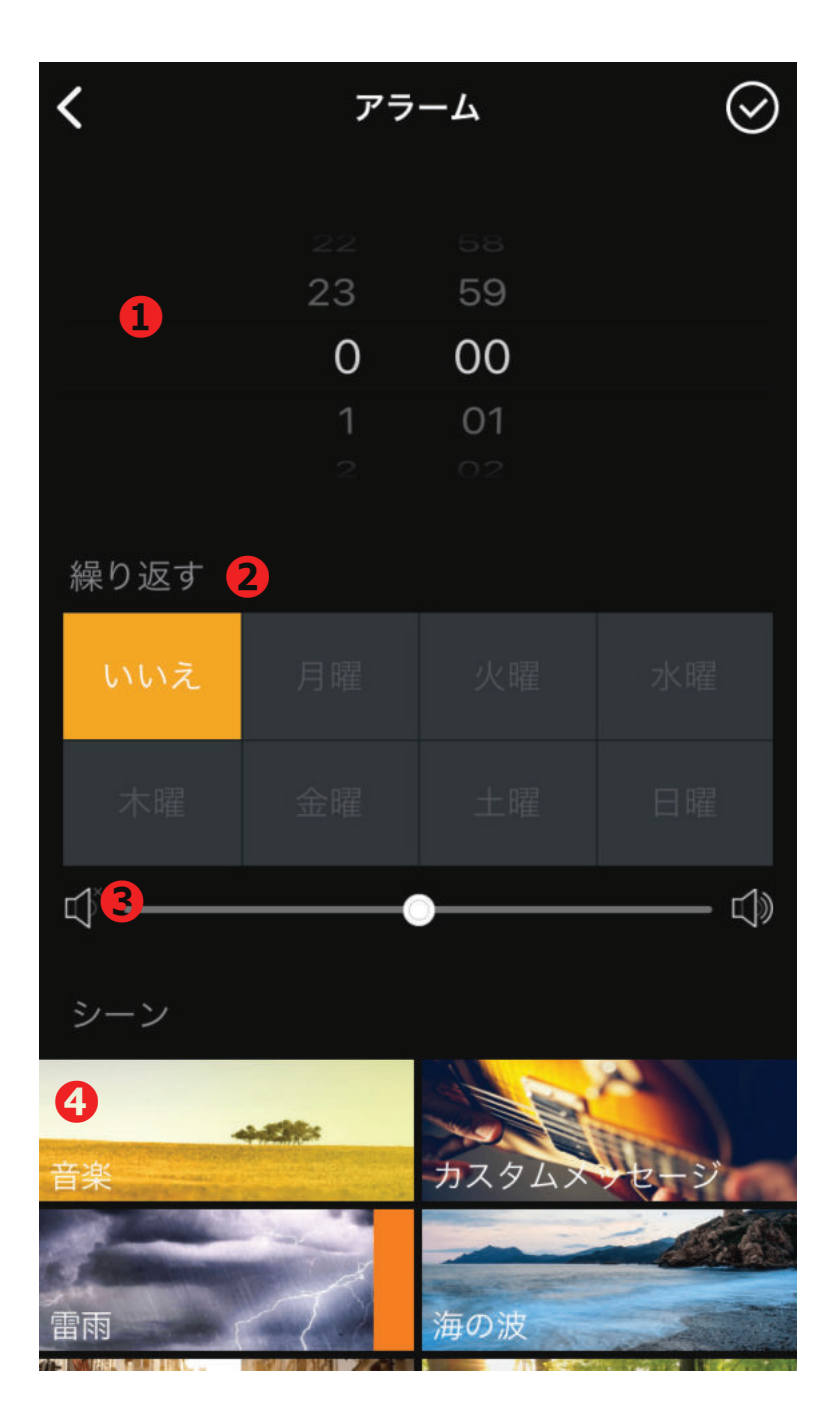

### ●オンタイマーの時刻設定

**2繰り返し** (曜日指定可能)

#### ❸音量調節

左:小さい ~ 右:大きい

#### ④流す音楽の設定

・音楽:最後に再生した曲が
 再生されます。
 ※アラーム開始時刻にスマー
 トフォンとBluetooth接続され
 ている必要があります。

■スリープ オフタイマーの設定

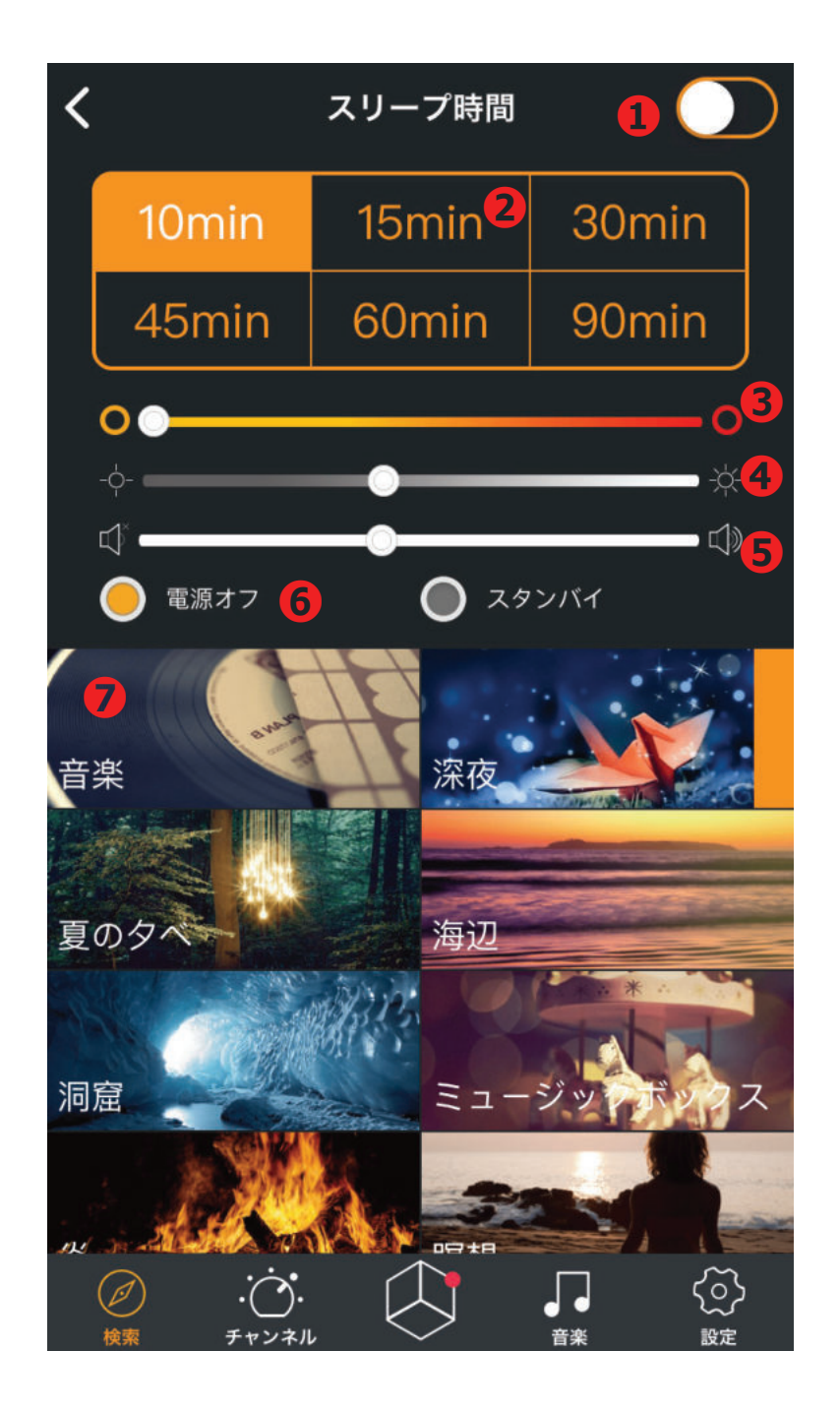

### ●スリープ機能ON/OFF

#### **❷**時間設定

何分後に電源をオフにするか 設定します。 (10・15・30・45・60・ 90)

## ●ディスプレイの色合いを 調整します。 左側:黄色 ~ 右側:赤

**④ディスプレイの明るさを 調整します。** 左:暗い ~ 右:明るい

### **⑤**音量調節

左:小さい ~ 右:大きい

#### 6終了後の設定

電源オフもしくは省電力モー ドでスタンバイ

#### ●流す音楽の設定

・音楽:アプリケーション上
 に表示させた最後の曲が再生
 されます。音については、ス
 テップアップになります。
 ・その他プリインストールさ
 れた環境音

### ■プランナー

1日のルーティンを音とディスプレイ表示

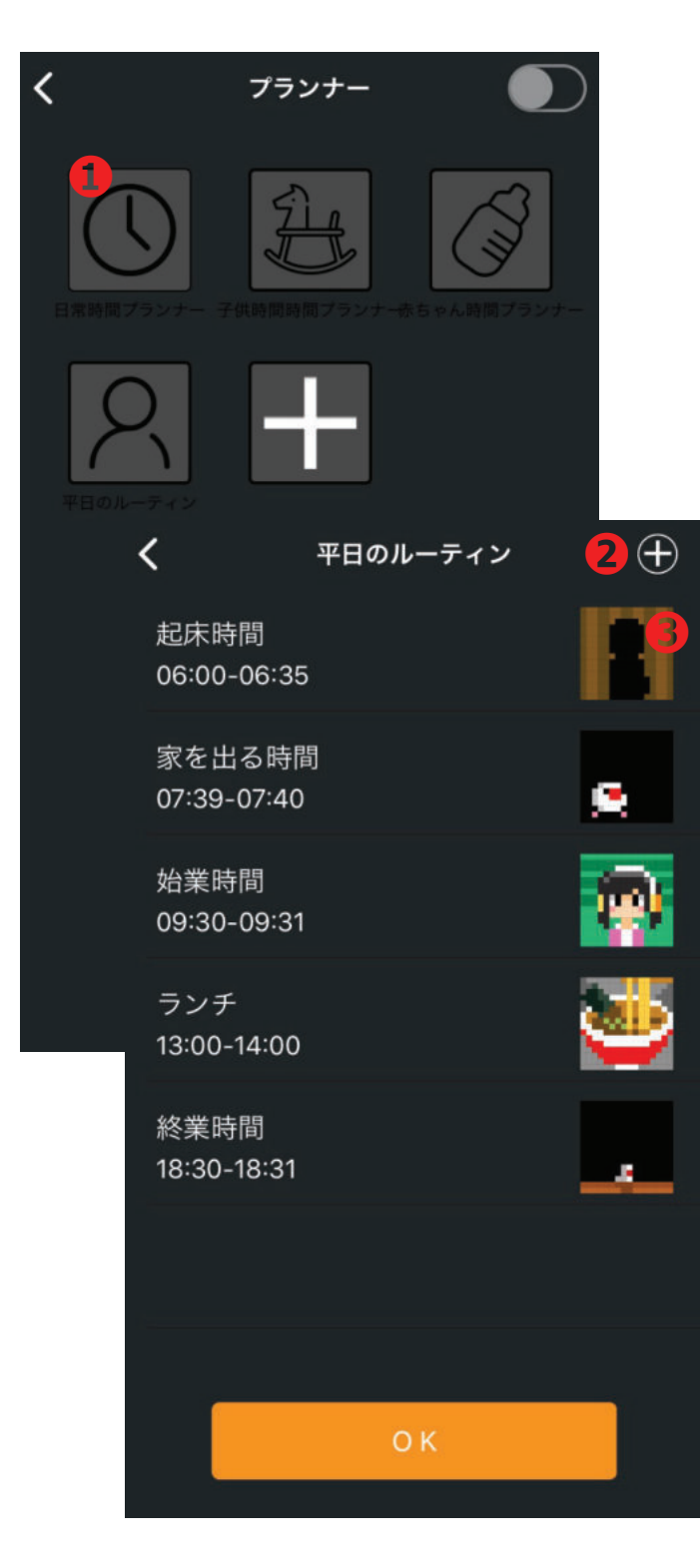

### ●+のボタンを押すと新規 スケジュールを作成

スケジュール内容の入力 ・内容 ・時刻 ・通知サウンド ・繰り返し (曜日指定可能) ・表示 (ギャラリーに保存されてい るデザインから選択)

2プランナーの内容を追加時刻・音のON/OFF・繰り返し設定・アイコン表示方法を設定します。

⑦アイコン編集
 時間になった時に、設定した
 アイコンで通知できます。

### ■ゲーム

実行

(h)

....

[]

.Ö.

本体のディスプレイをつかってゲームが楽しめます

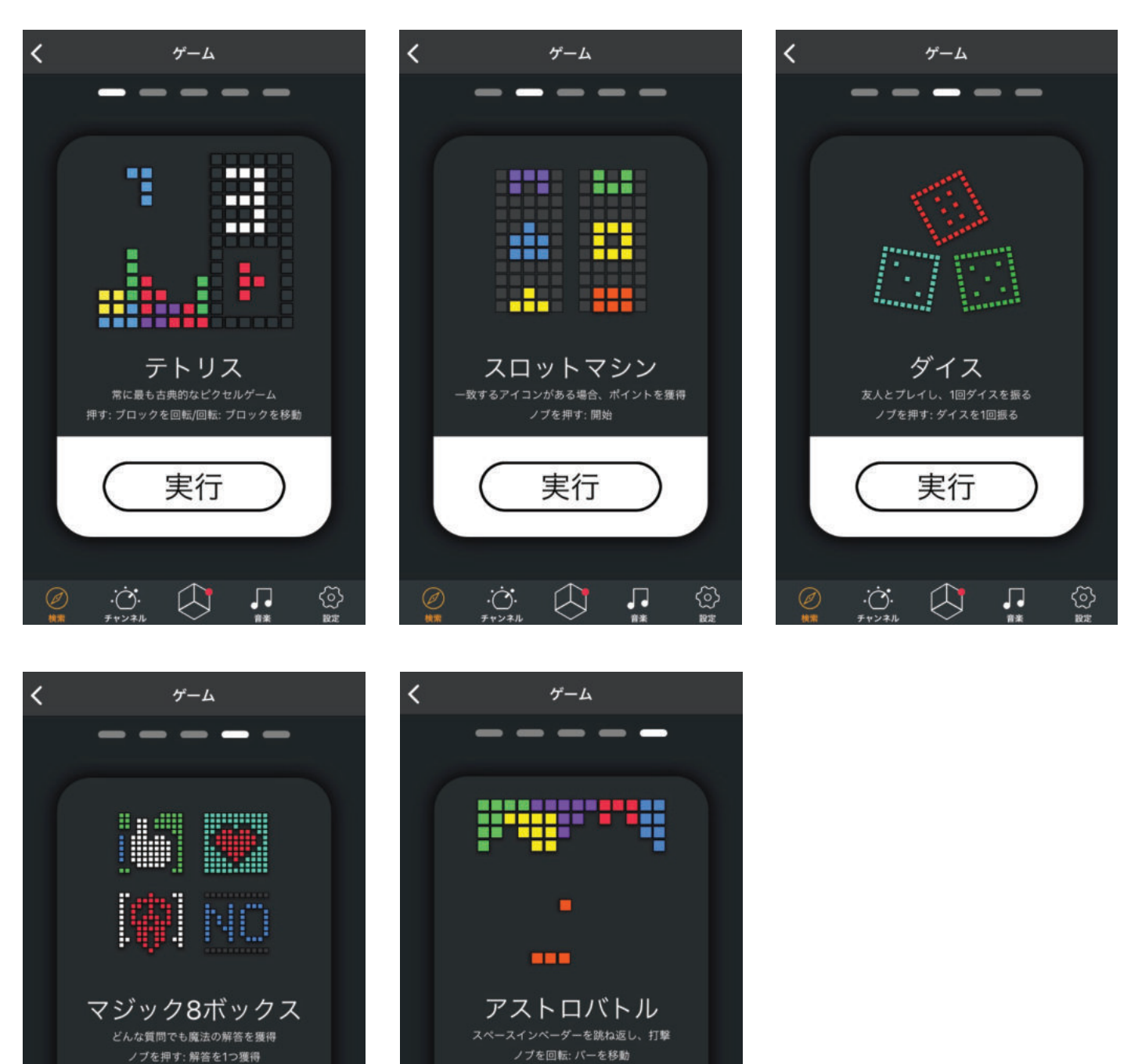

実行

 $\bigcirc$ 

Ö

 $\langle \widetilde{D} \rangle$ 

....

### ■ストップウォッチ

00:00をディスプレイに表示できます。(0コンマ以下は計れません)

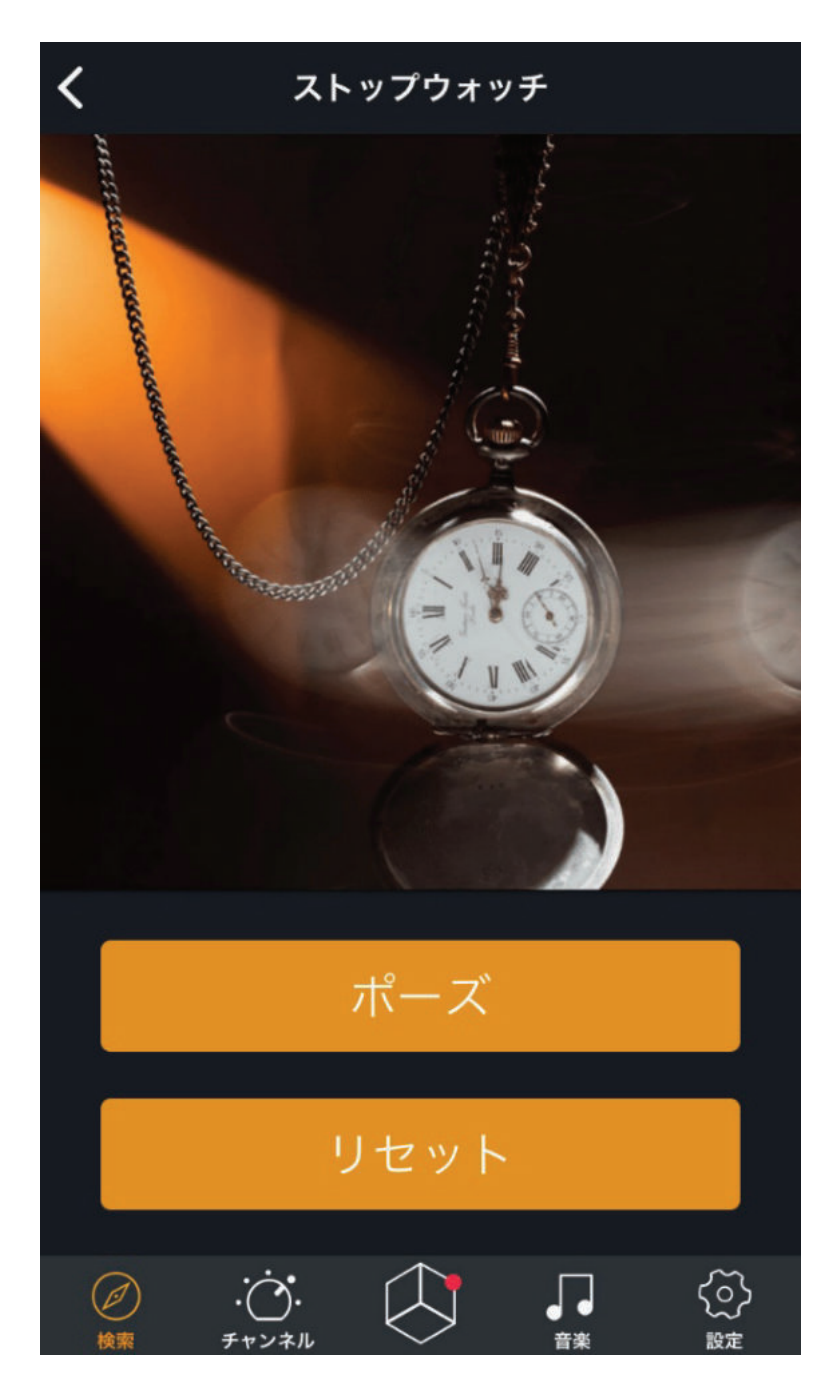

### ■記念日

タイトル、日付、時間、デザインを変更し、表示させることができます。 (データ登録すると本体に記憶されます。スマートフォンが OFF でも表示可能です)

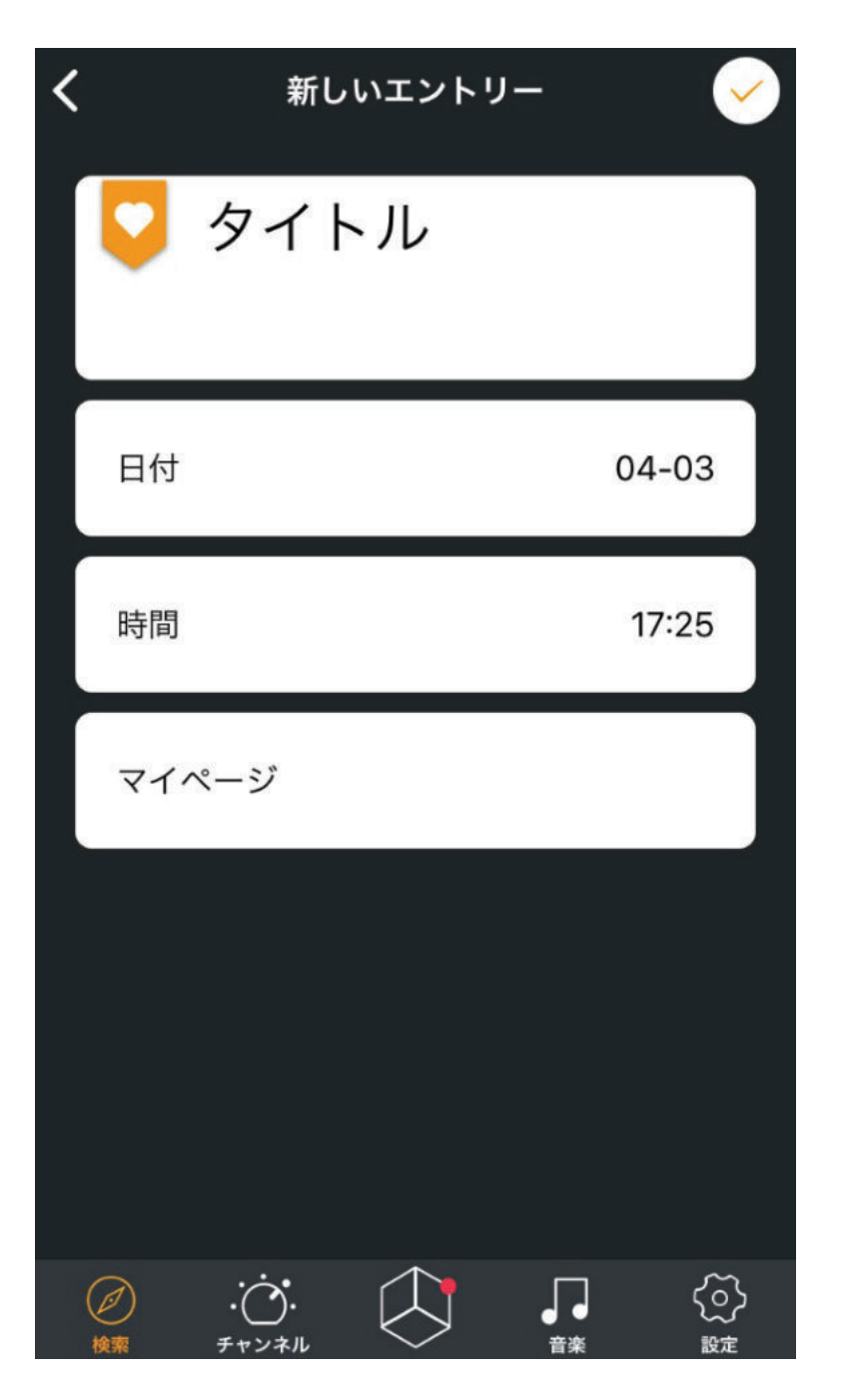

■カウントダウンメーター

本体のディスプレイを使って、設定した時間を、カウントダウン表示します。

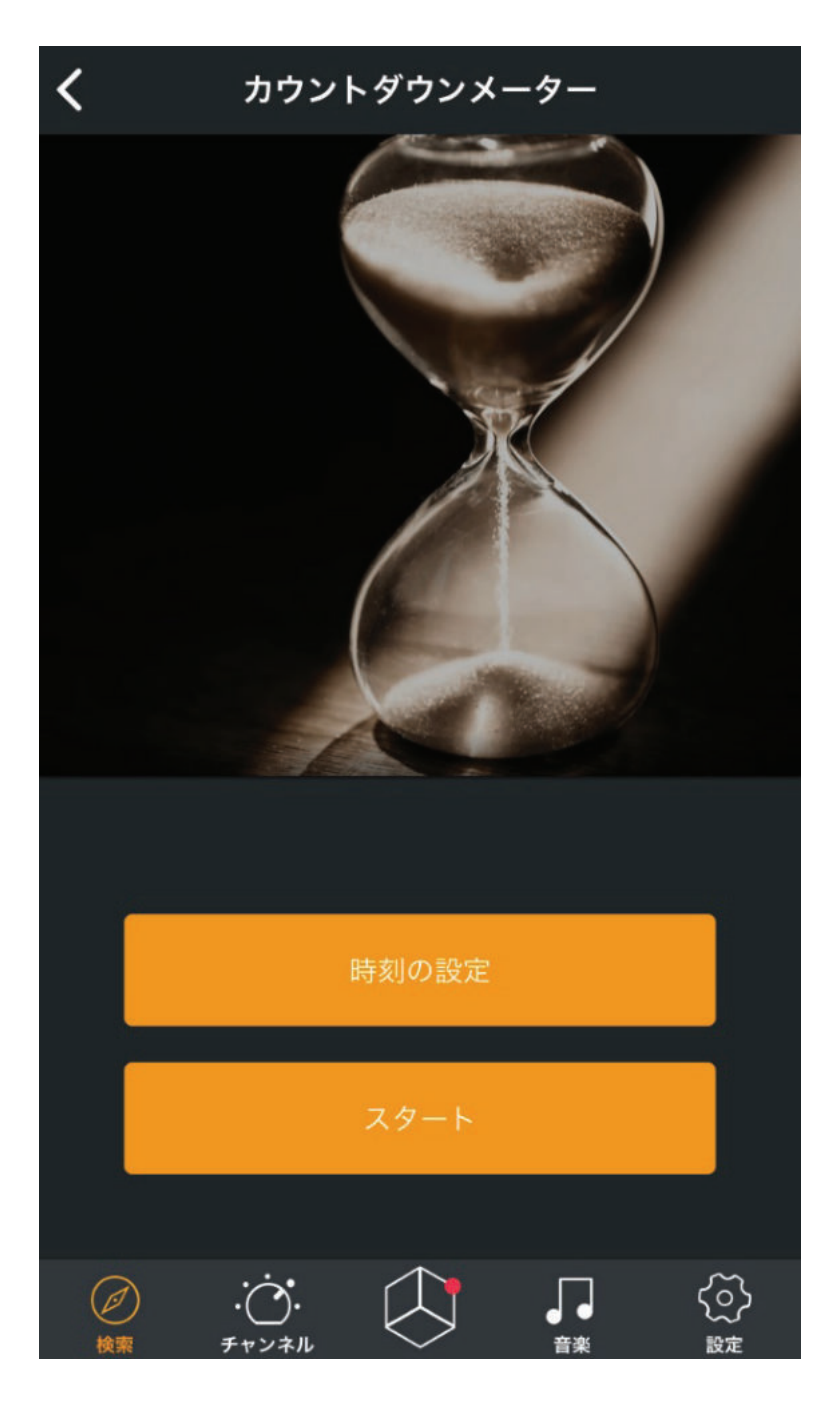

### ■騒音計

本体のマイクを使って周りの騒音状況を確認ができます。

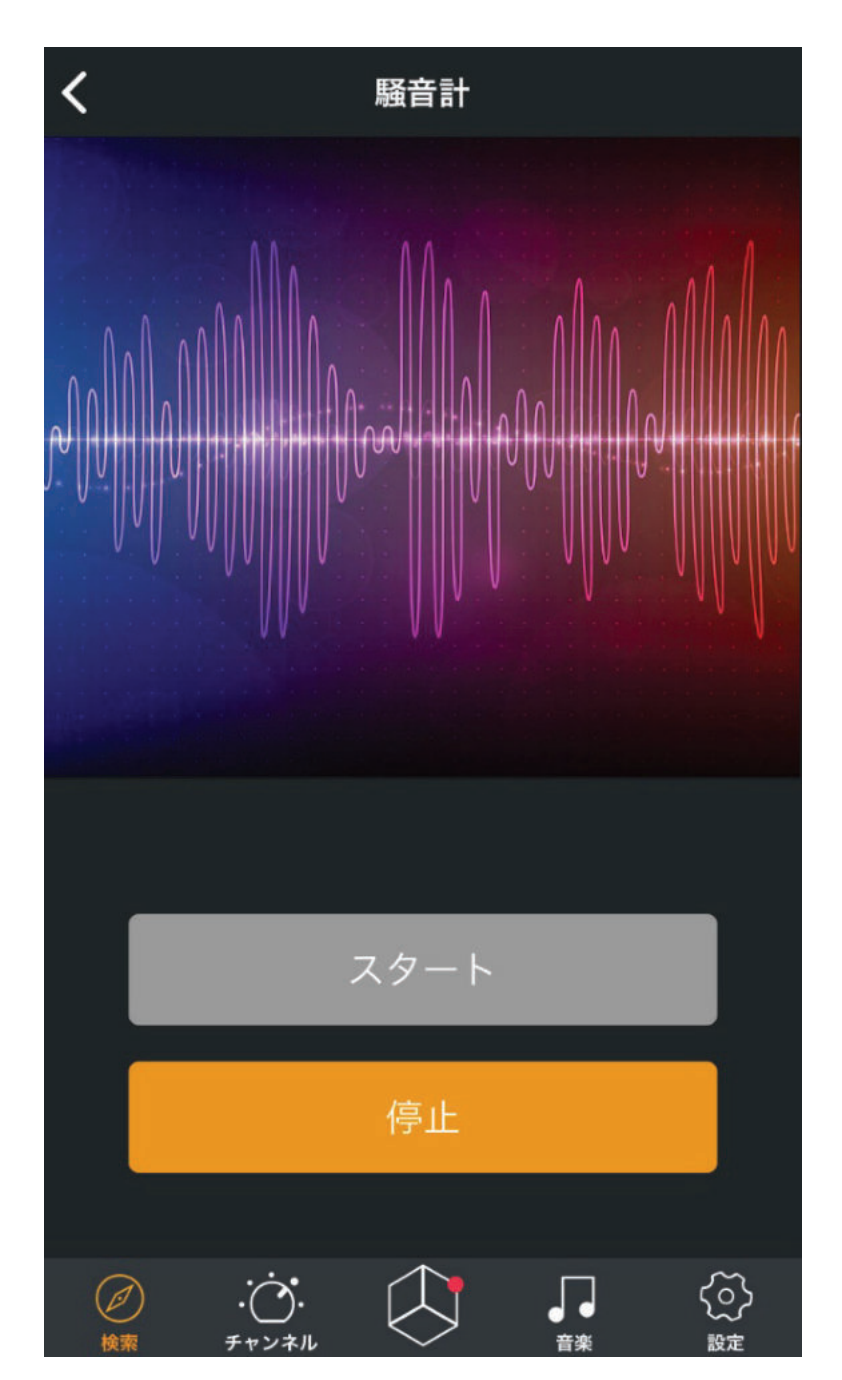

# Divoom°

■スコアボード

点数のカウントをディスプレイに表示できます。

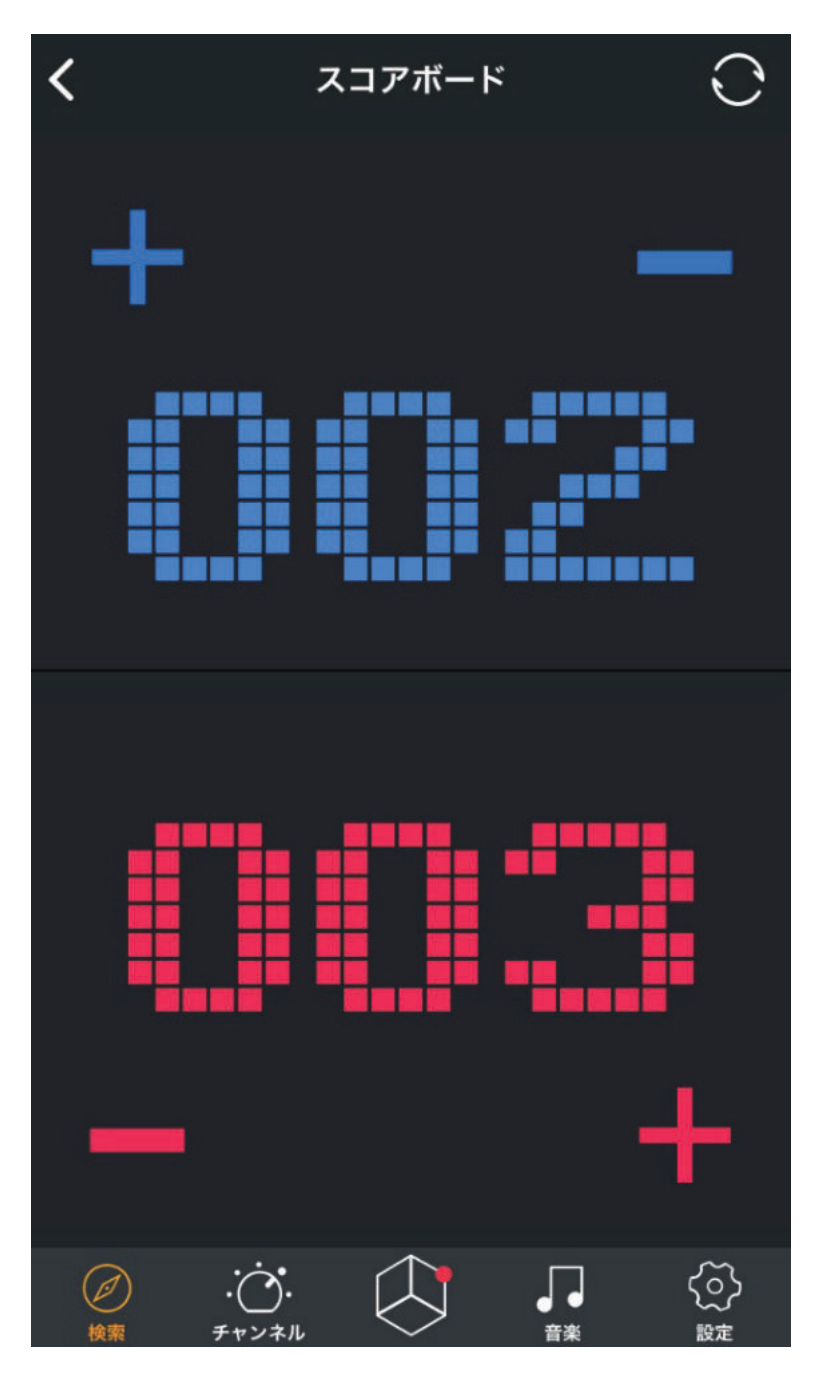

### ■通知

メッセージアプリで受信した際に、本体ディスプレイにアイコン表示ができます。

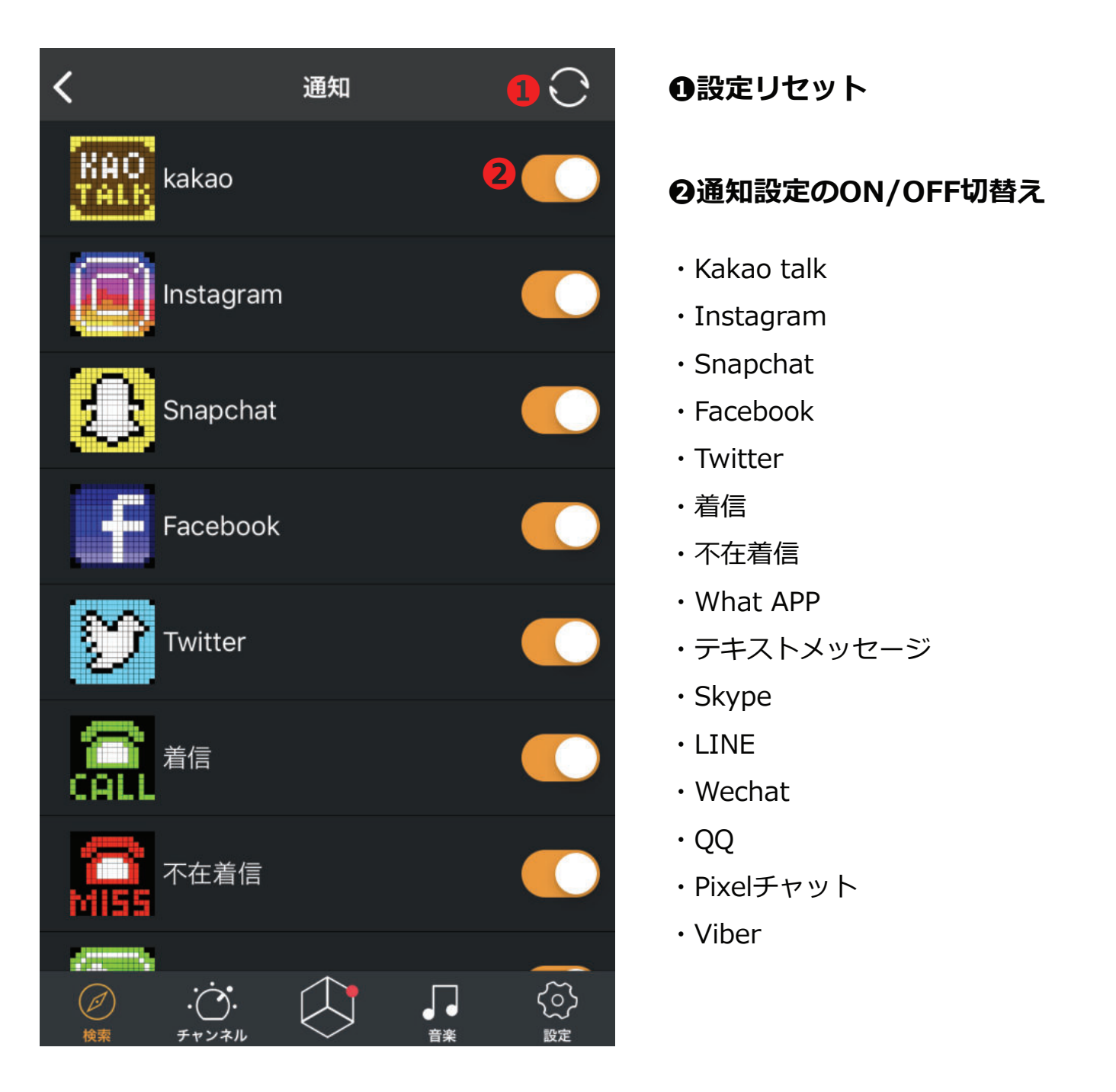

### ■天気

現在の位置情報の天気を教えてくれます。

| <                                 |          | 天気                 |                                   | ଟ୍ର                                    |
|-----------------------------------|----------|--------------------|-----------------------------------|----------------------------------------|
| 26° 🗠                             |          |                    |                                   |                                        |
| Ć                                 | ন্স 1005 | hpa 👌              | 69%                               |                                        |
| 火曜 本                              | 一<br>日   |                    | 26                                | • 24°                                  |
| 18                                | 21       | 00                 | 03                                | 06                                     |
|                                   |          |                    |                                   | $\bigcirc$                             |
|                                   |          |                    |                                   |                                        |
| 26°                               | 24°      | 23°                | 21°                               | 20°                                    |
| <b>26°</b><br>火曜                  | 24°      | 23°                | 21°<br>26                         | 20°<br>° 24°                           |
| <b>26°</b><br>火曜<br>水曜            | 24°      | 23°<br>≁<br>☆      | 21°<br>26<br>26                   | 20°<br>° 24°<br>° 20°                  |
| 26°<br>火曜<br>水曜<br>木曜             | 24°      | 23°<br>♪<br>☆<br>☆ | 21°<br>26<br>26<br>26             | 20°<br>• 24°<br>• 20°<br>• 19°         |
| 26°<br>火曜<br>水曜<br>木曜<br>金曜       | 24°      | 23°<br>↔<br>☆<br>~ | 21°<br>26<br>26<br>26<br>22       | 20°<br>24°<br>20°<br>19°<br>21°        |
| 26°<br>火曜<br>水曜<br>木曜<br>金曜<br>土曜 | 24°      | 23°<br>∽<br>☆<br>~ | 21°<br>26<br>26<br>26<br>22<br>21 | 20°<br>24°<br>20°<br>19°<br>21°<br>19° |

※天気の情報を取得にするにあたり、位置情報の設定を許可する必要があります。

使用する場合は、スマートフォン の設定画面から、位置情報設定を 許可してください。

### ■アンダーメニュー

ホーム画面へのジャンプ 基本設定など

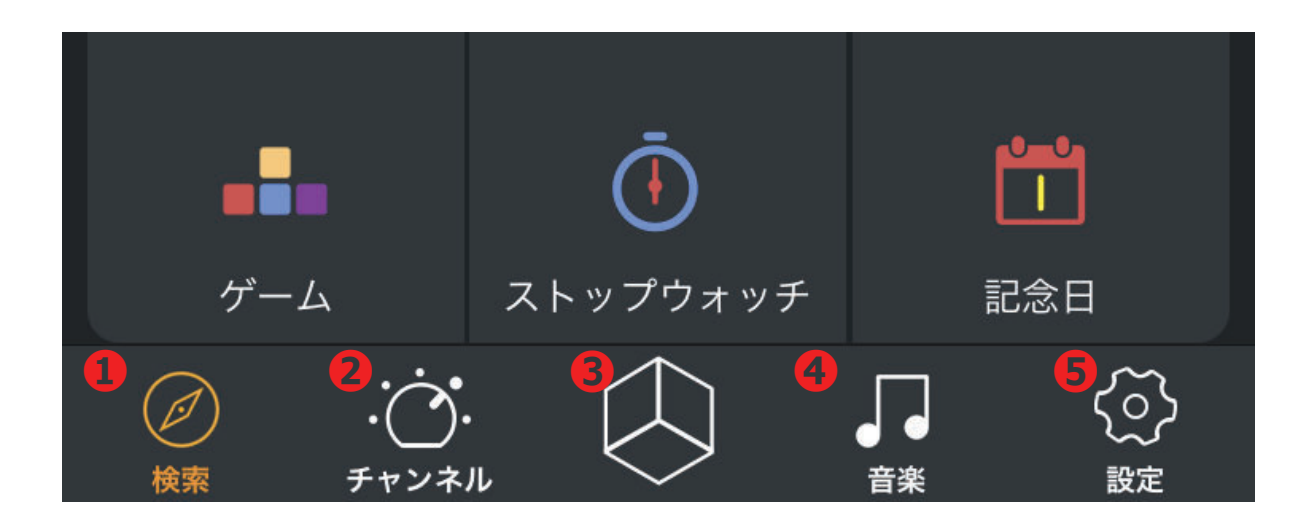

#### ①検索

ホーム画面にもどります。

#### **②チャンネル**

時計・イコライザー・特殊効果・天気・温度・カレンダー表示

#### ③ギャラリー

保存したデザインやアニメーションの呼び出し 世界中で作られたデータの閲覧・保存・コミュニケーション ※オンライン接続が必要になり、通信費用が発生しますのでご注意ください。

#### ④音楽

ラジオ・Bluetooth接続されたスマートフォン・microSD内の音楽再生

#### ⑤設定

デバイスの接続や起動時のデザイン、明るさなど設定ができます。

■チャンネル①

時計 / 単色表示 / クラウド / パターン / イコライザー / カスタムチャンネル

①時計

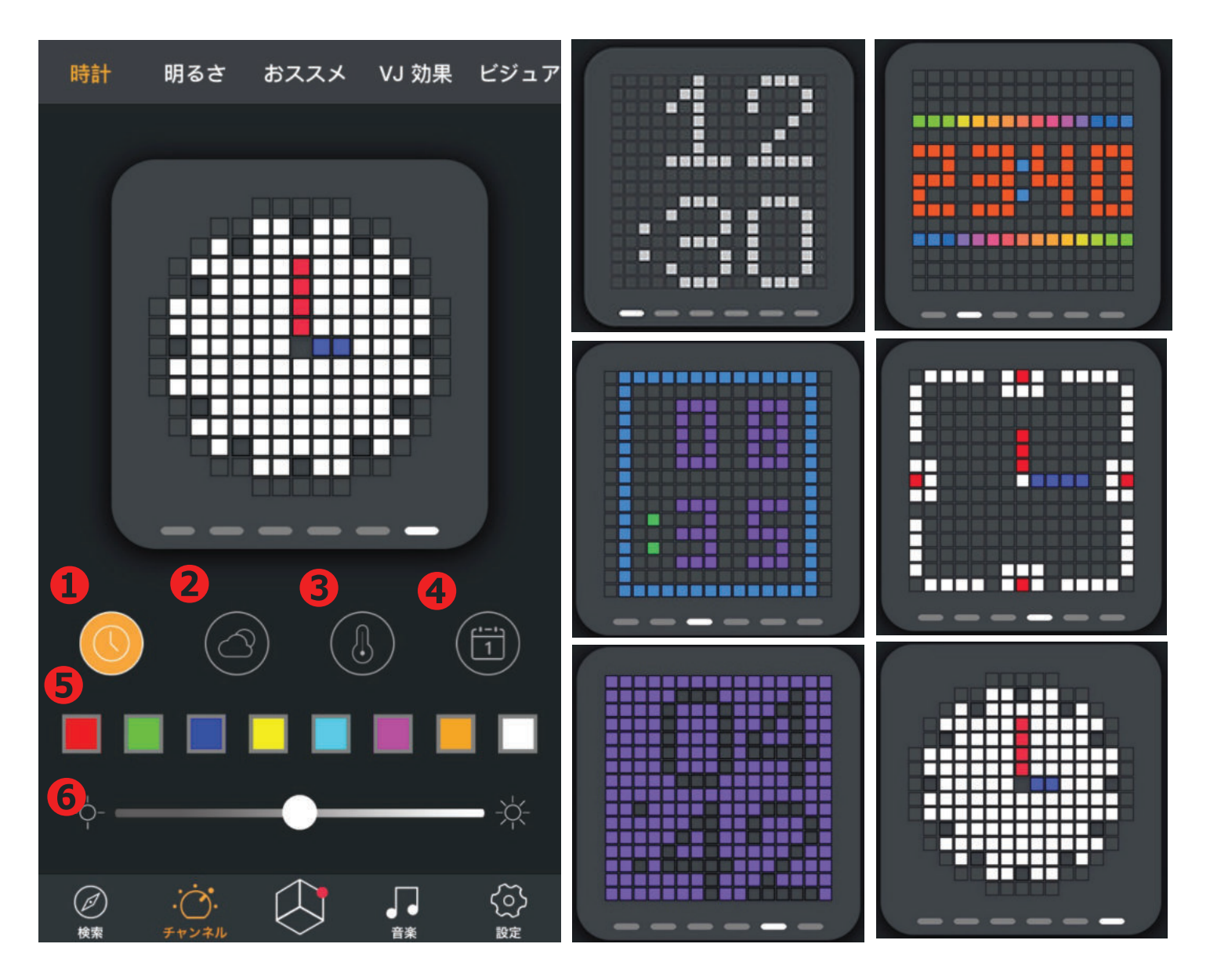

※2~④は、毎時0分に表示のオン/オフ設定になります。
①時刻表示 オン/オフ設定できません。
②天気の表示 オレンジ色がオンになります。
③温度の表示 オレンジ色がオンになります。
④日付/曜日の表示 オレンジ色がオンになります。
⑤色を変更します。(アプリ上では変わりませんが、本体表示が変更します。)
⑥明るさ調整

■チャンネル2

時計 / 単色表示 / クラウド / パターン / イコライザー / カスタムチャンネル ②単色表示 (アプリ上では変わりませんが、本体表示が変更します。)

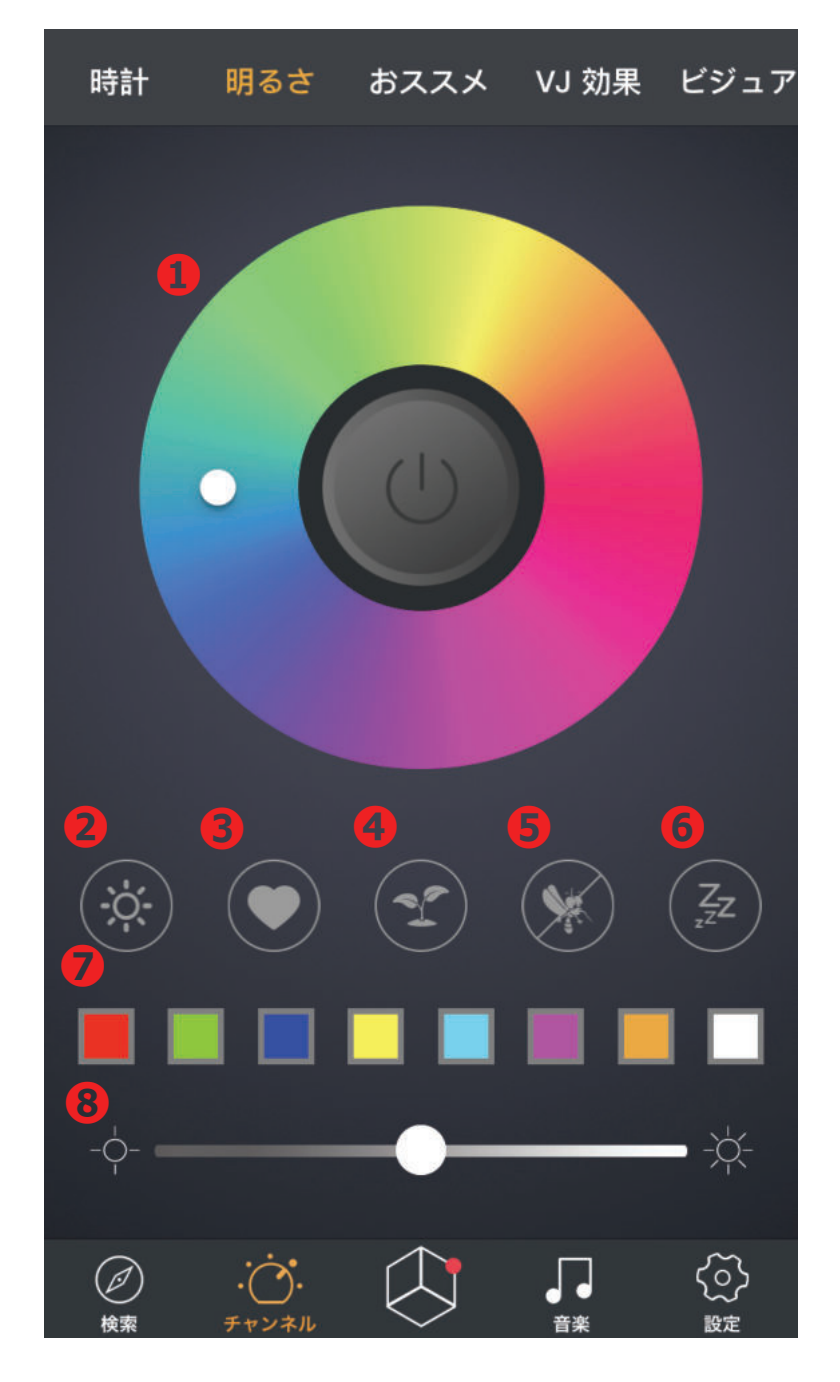

●色変更 白〇のアイコンを動かして色を変更 します。

2ライト色白色でつきます。

❸時間差 右回りで色を変えていきます。

④光合成 青と赤のパターンを表示します。

**⑤**蚊除け 緑色ランプを表示します。

●入眠 暖色系の表示をします。

●パレット指定色

❸明るさ調整

※説明書として記載をさせて いただいておりますが、科学的な 根拠がありません。 予めご了承ください。

■チャンネル③

時計 / 単色表示 / クラウド / パターン / イコライザー / カスタムチャンネル ③**クラウドチャンネル** 

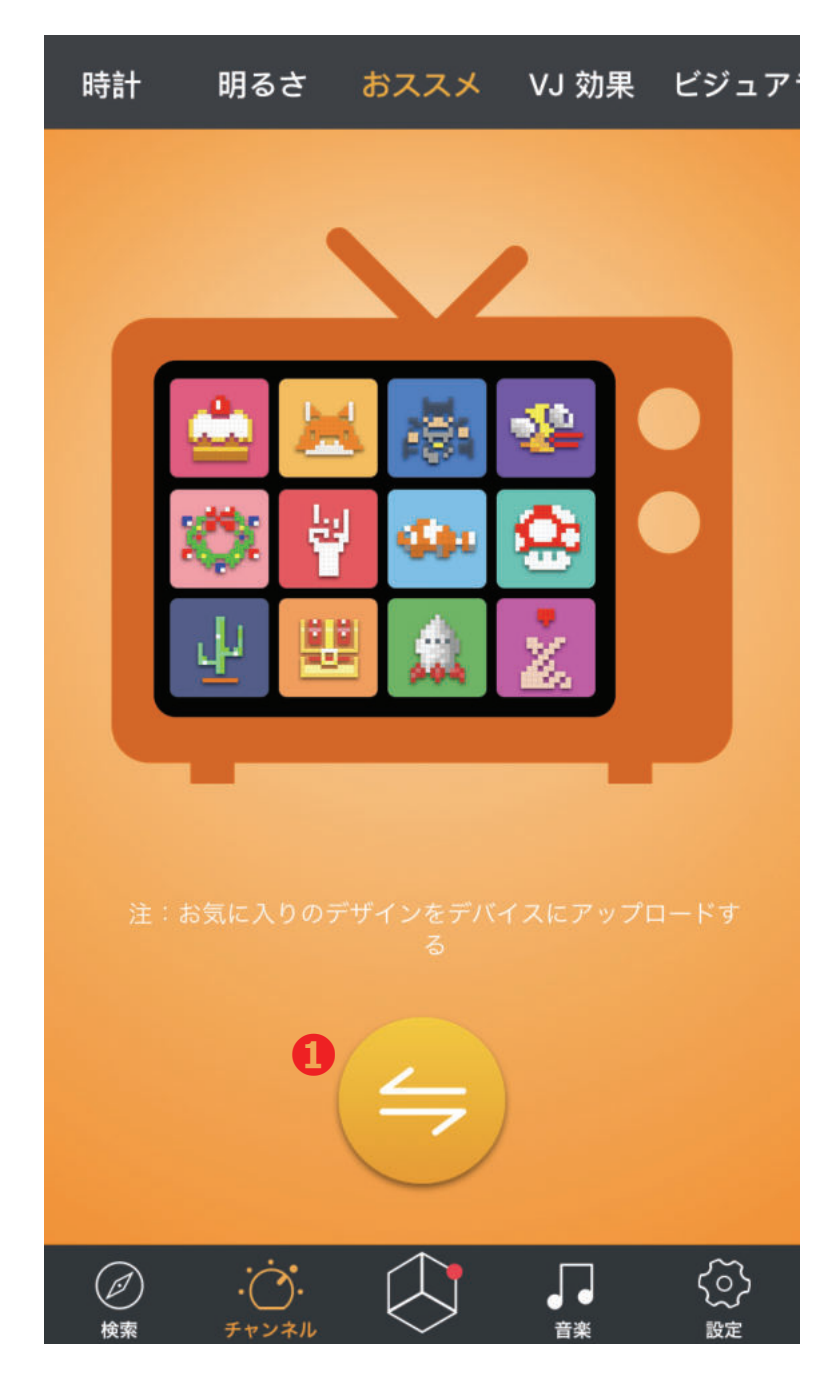

Smart内に保存されている画像 データの中からDivoom社がセレクト したデザインの表示

●クラウドチャンネルの切替

※人気のクリエイターになると 専用ページができる事もあります。

■チャンネル④

時計 / 単色表示 / クラウド / パターン / イコライザー / カスタムチャンネル ④**VJ効果** 

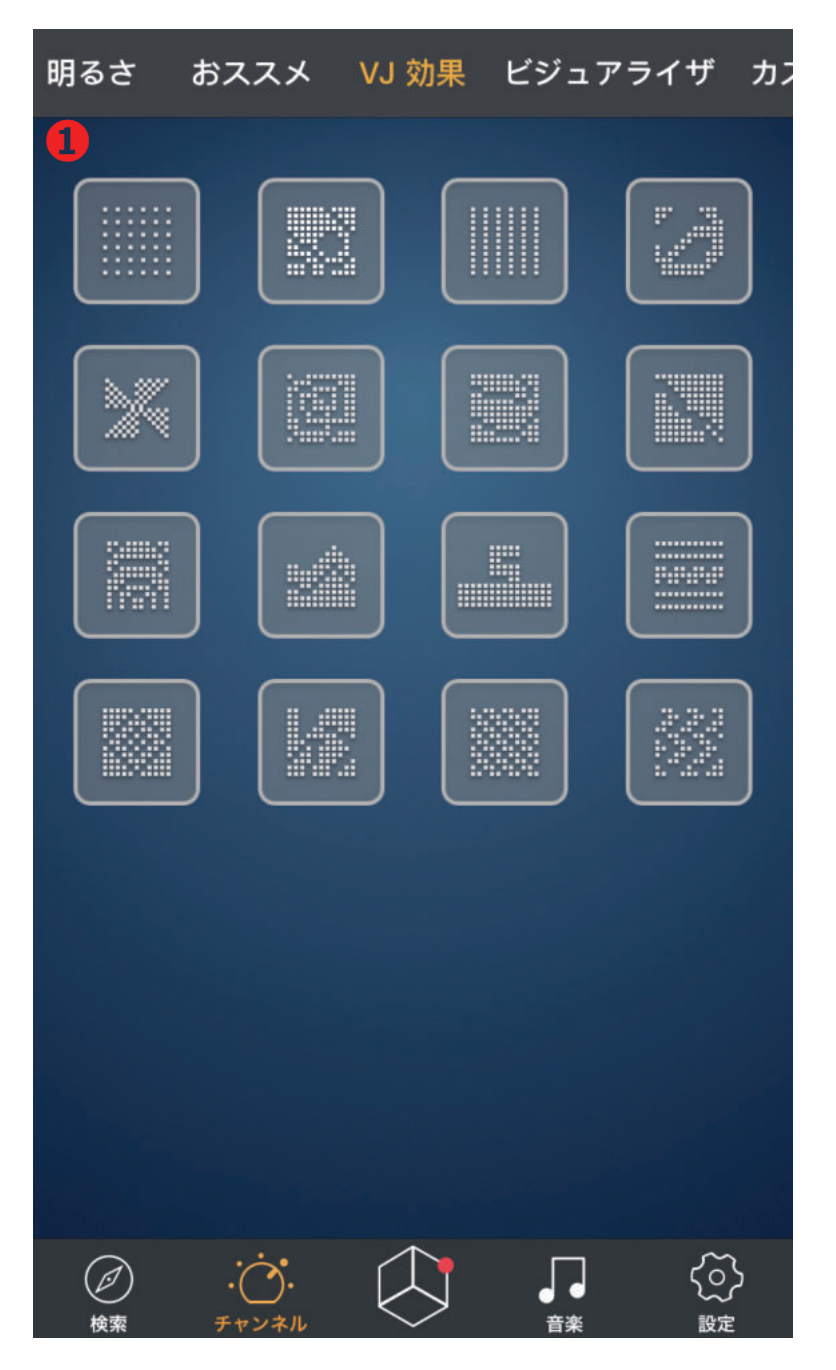

①プリセットされたパターンアートアニメーションを切替ができます。

■チャンネル⑤ 時計/単色表示/クラウド/パターン/イコライザー/カスタムチャンネル ⑤ビジュアライザ

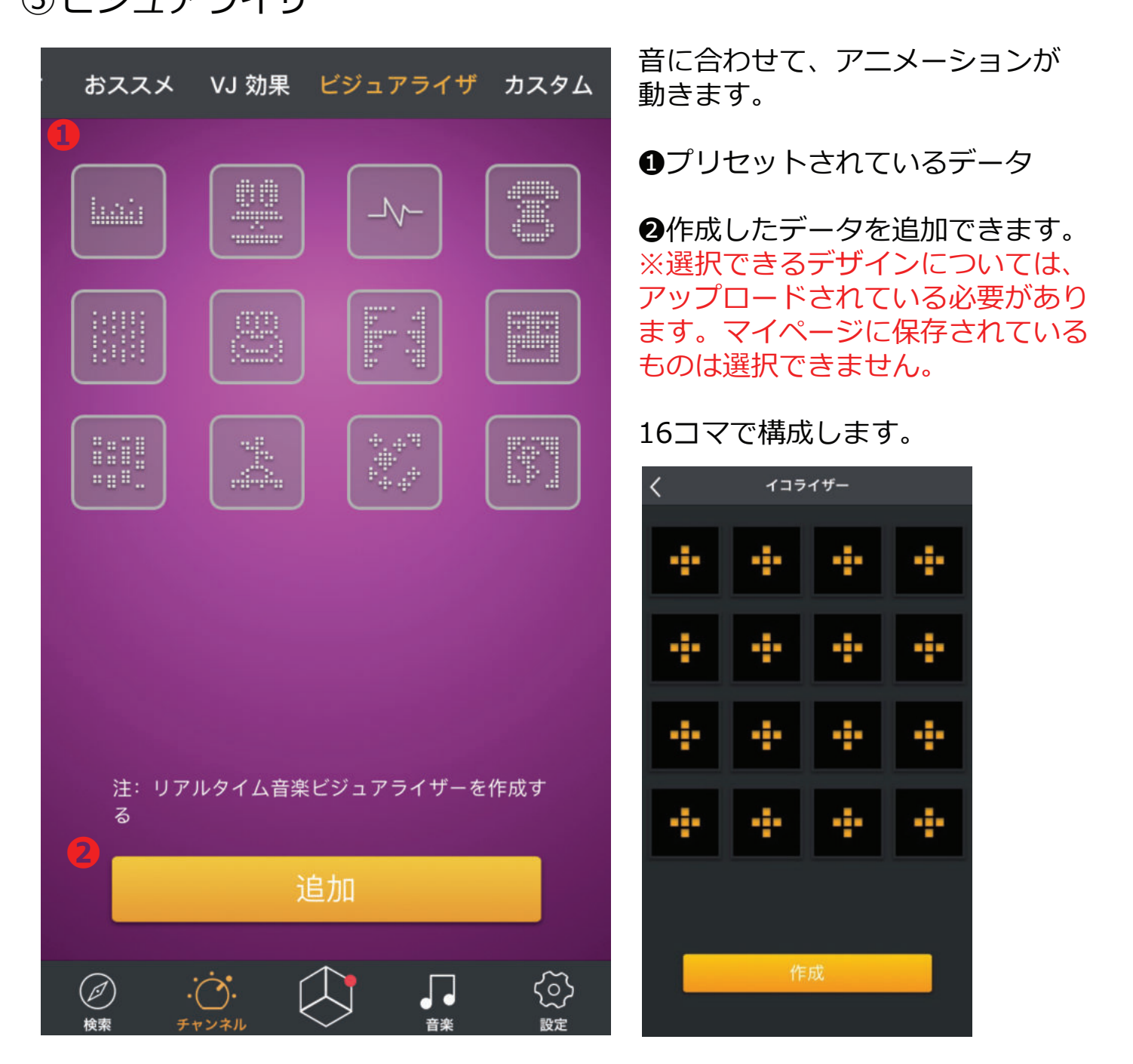

■チャンネル⑥ 時ま/出会ま=/クラウド/パク、シバイフライザ

時計/単色表示/クラウド/パターン/イコライザー/カスタムチャンネル

⑥カスタムチャンネル

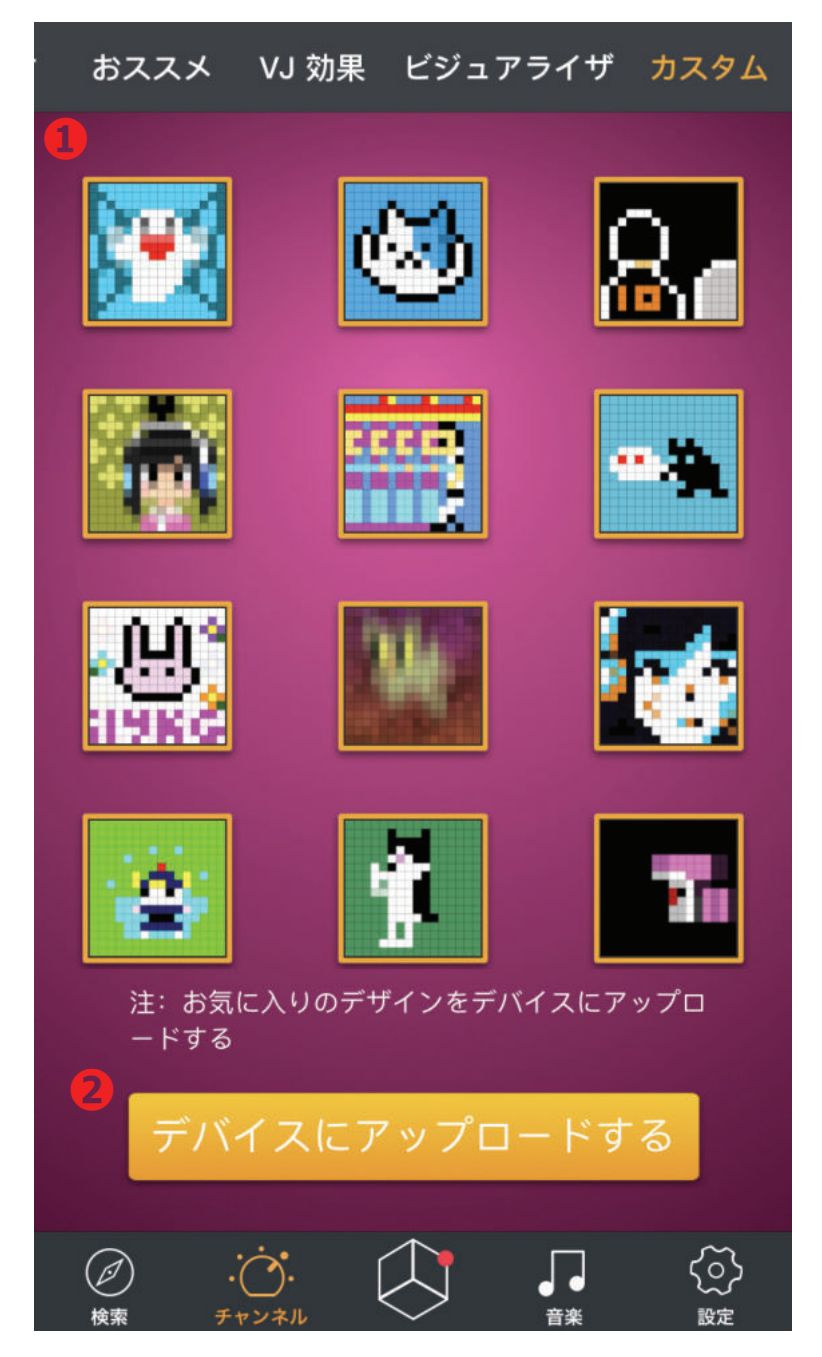

お気に入りのデザインをTIVOOなど にアップロードできます。

●クリックして、好きなデザインを 選択していきます。

2選んだデータをアップロードします。データ移行完了まで、しばらくお待ちください。

※アップロードされたデータは、 Bluetoothが接続されていなくても チャンネルとして登録されています ので、いつでも呼び出すことができ ます。

※選択できるデザインについては、 アップロードされている必要があり ます。マイページに保存されている ものは選択できません。

ヒント: ーコマにアニメーション60コマを入れることができます。 左から右に再生をしていきますので、60コマx12の720コマの巨編アニメが 作れます。

### ■音楽

スマートフォンに入っている音楽再生

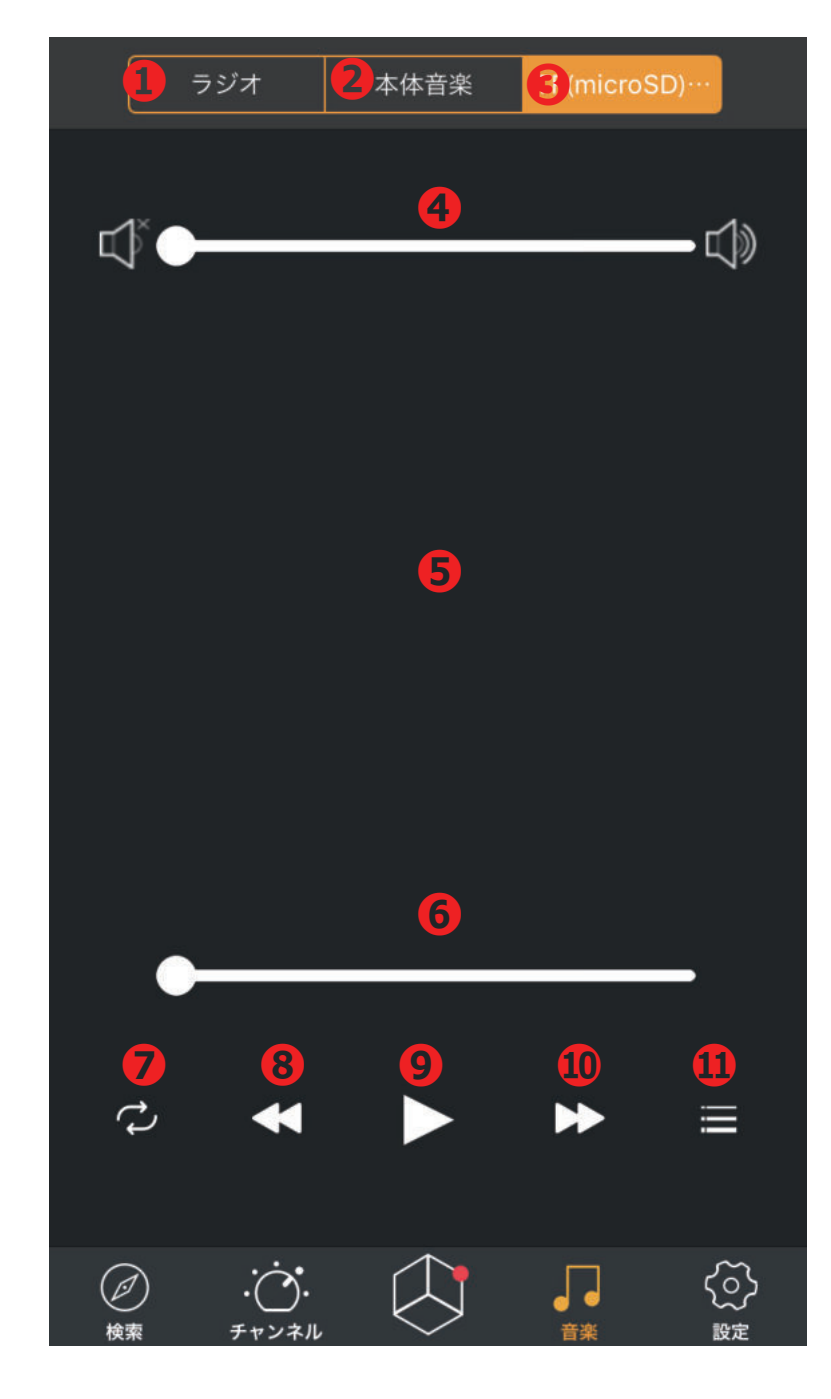

### ●インターネットラジオNEW!

世界の50,000局のラジオが聞け ます。※※オンライン接続が必 要になり、通信費用が発生しま すのでご注意ください。

#### **2**音楽

スマートフォン本体に入ってい る音楽の再生

### OmicroSD

microSD内の音楽再生 リスト表示可能 (Tivoo/Tivoo-MAXのみ)

### ●音量調整バー

**⑤再生中の曲表示** 曲名/アーティスト名

**∂再生バー**1曲の途中を再生したい場合に使用

**のリピート** リピート/シャッフルの切換え

❸曲戻し

**④**再生

⑩曲送り

**①リスト表示** 保存されている音楽データの一覧 で呼び出し。

■ギャラリー

プリインストールや共有、保存データの閲覧/呼び出し

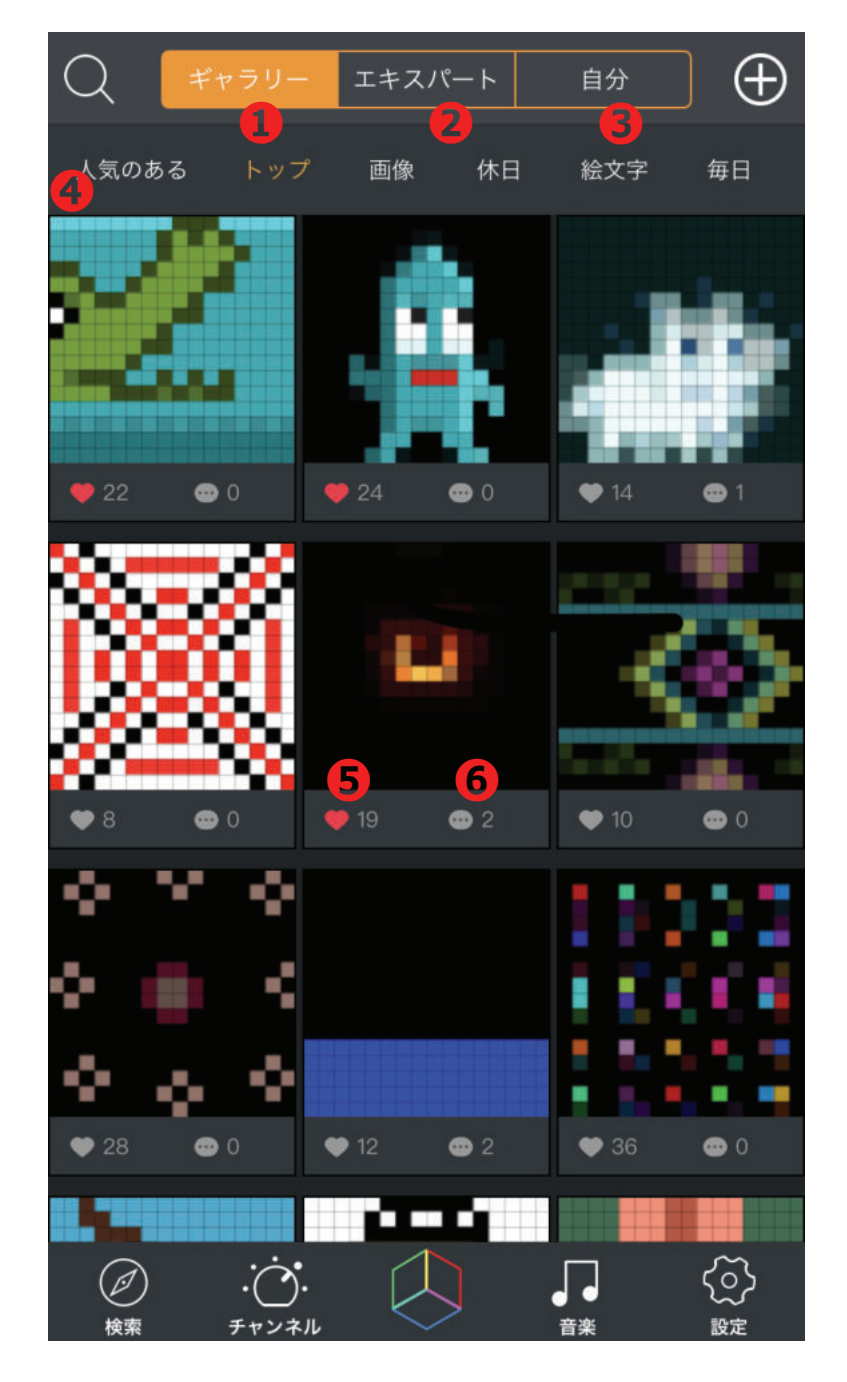

①ギャラリー
 プリインストールされた
 デザインや個人が作成したデータ
 が保存

**②エキスパート** 人気の作成者ランキング

●自分 作成したデザイン・アニメの 呼び出しやランキング状況

**④**カテゴリー

⑤いいね! デザインが気に入ったら♡ボタ ンを教えてください。 マイページのお気に入りに保存 されます。

●メッセージ 作成者にメッセージを送りたい 場合は、こちらをクリックして ください。

※保存したい画像があったら、 長押ししてください。 保存したデータは編集も可能で す。保存はアプリケーション内 もしくはデバイスの写真データ として保存も可能です。 ※次ページにて詳細を記載。

■ギャラリー内のデータについて プリインストールや共有、保存データの閲覧/呼び出し

※マイページで画面を短く押すと左側/長押しすると右側の表示が出ます。

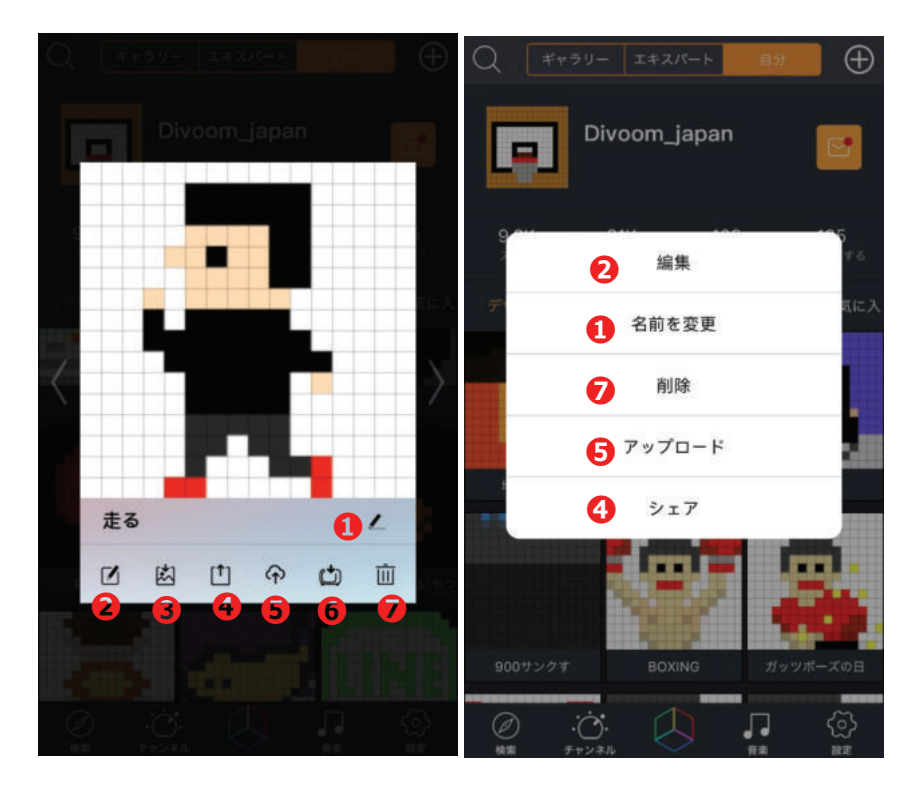

※ ギャラリーページで画面を短く押すと 左側 / 長押しすると右側の表示が出ます。

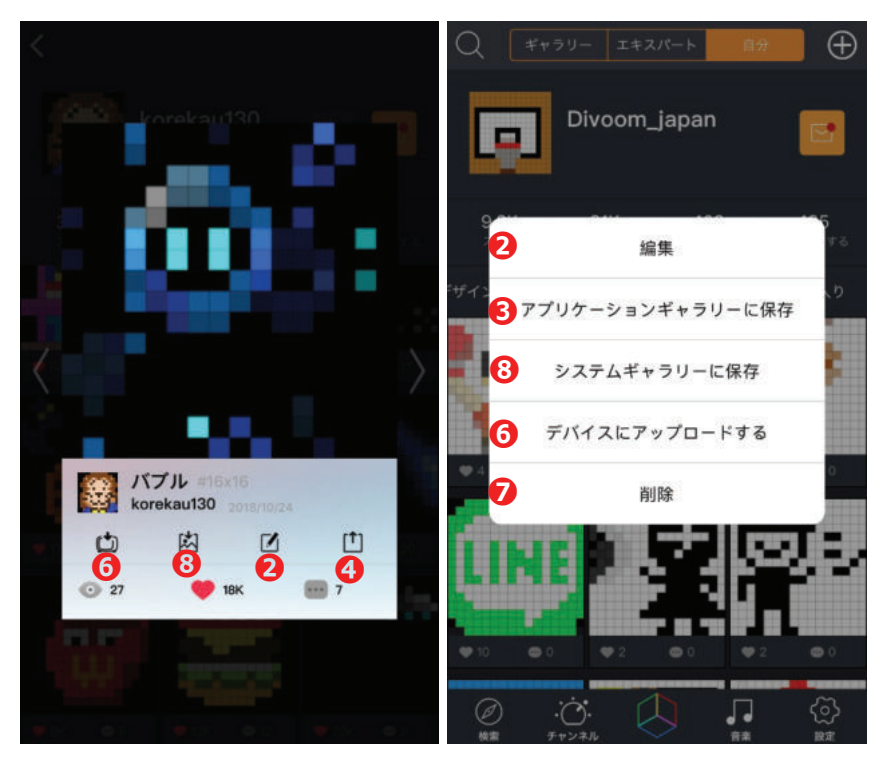

●名前の変更

### ❷編集

プリインストールされたデザイン や個人が作成したデータが保存

€保存

**④**SNSへのシェア

●ギャラリーへのアップデート

⑤カスタムチャンネルに登録 ※カスタムチャンネルの最終選 択デザインと変更します。

### ✔削除

### **③スマートフォン本体の写真 アプリ内に保存** デザイン(静止画)は jpg、

アニメーションはgifで保存され ます。

### ■設定

アカウント・設定・デバイスリスト・バージョン上表

| <                                          | ライトの設定                        |         |
|--------------------------------------------|-------------------------------|---------|
| 24時間表示                                     |                               | 0       |
| 曲タイトルを表示                                   |                               | 2       |
| <b>シェイク-シェイ</b> ク<br>デパイスの明るさを調節           | 7                             | 8       |
| 音志コマンド<br>手を叩いて、画面をオン/オフ<br><sup>不能)</sup> | (デバイスで再生中は使用                  | 4       |
| 省エネモード<br>5分間操作がないと自動休止状                   | 態になります                        | 6       |
| メートル表示                                     |                               | 6 °C °F |
| 起動時スプラッシ                                   | ュロゴ                           | •       |
| 明るさ <mark>8</mark><br>                     |                               | <b></b> |
| 自動電源オフ デバー<br>30Mins 1hr                   | イスが使用中でない時 <mark>9</mark><br> |         |
|                                            |                               |         |

●時計表示24時間の表記のON/OFF

❷曲タイトルを表示
再生開始時に本体に曲名表示

**❸シェイク-シェイク** スマートフォンを振って、 明るさを調整

**④音声コマンド** 手をたたいて本体表示のオン/オフ

●省エネモード 5分動作がないと自動的にスリープ

**⑤**温度表示

損氏(℃)・華氏(℃)の選択

**<b>
 Ø起動時スプラッシュロゴ**本体の電源を入れる際にデザインや

アニメーションを表示可能

アイコンをクリックして、ギャラ

リーから選択

❸明るさ ディスプレイの明るさを調整できま す。

**<b>
 ②自動電源オフ**本体・アプリの使用がない場合は、

自動的に電源をオフにします。

### 【アプリケーションについて】

アップデートにより、仕様や操作方法が変更になる場合がございます。 予めご了承ください。

### 【その他アプリケーションについてのお問合せ】

海外で設計を行っているため、電話でお問合せいただいても、すぐにお答 えできない可能性がございます。可能な限りメールにてお問合せいただき ますよう、お願い申し上げます。

現在のアプリケーションガイドは、iOSを基準とした説明になっております。一部機能や表示がアンドロイドと異なる場合がございます。 予めご理解の程よろしくお願いします。

### Divoom 日本正規代理店

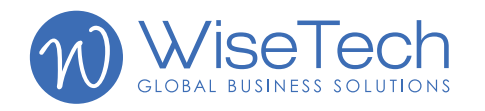

株式会社 WiseTech 〒111-0053 東京都台東区浅草橋 1-32-6-7F お電話でのご相談:03-5829-9857 メールでのご相談:support@wisetech.co.jp